# ЛОС

# Manuale utente monitor LCD G2460FQ Illuminazione LED

| Sicurezza                               | 4  |
|-----------------------------------------|----|
| Convenzioni nazionali                   | 4  |
| Alimentazione                           | 5  |
| Installazione                           | 6  |
| Pulizia                                 | 7  |
| Altro                                   | 8  |
| Impostazione                            | 9  |
| Contenuti della confezione              | 9  |
| Installzione del supporto e della base  | 10 |
| Regolazione dell'angolo di visuale      | 11 |
| Collegamento del montior                | 12 |
| Montaggio del supporto a muro           | 13 |
| Regolazione                             | 14 |
| Impostazione della risoluzione ottimale | 14 |
| Windows Vista                           | 14 |
| Windows XP                              | 16 |
| Windows ME/2000                         | 17 |
| Windows 8                               | 18 |
| Tasti di scelta                         | 20 |
| Impostazioni OSD                        | 21 |
| Luminanza                               | 22 |
| Impostazione immagine                   | 24 |
| Temperatura colore                      | 26 |
| Miglioramento imagine                   |    |
| Impostazione OSD                        |    |
| Altro                                   |    |
| Esci                                    |    |
| Indicatore LED                          |    |
| Driver                                  | 35 |
| Driver del monitor                      | 35 |
| Windows 2000                            | 35 |
| Windows ME                              | 35 |
| Windows XP                              |    |
| Windows Vista                           |    |
| Windows 7                               | 41 |
| Windows 8                               | 45 |
| i-Menu                                  |    |
| e-Saver                                 | 50 |
| Screen+                                 | 51 |
| Risoluzione problemi                    | 52 |
| Specifiche                              | 53 |
| Specifiche generali                     | 53 |
| -<br>Modalità di schermo predefinite    | 54 |
| Assegnazione dei pin                    | 55 |
| Plug and Play                           | 57 |
| Normative                               | 58 |
|                                         |    |

|     | Avviso FCC                                                 | 58 |
|-----|------------------------------------------------------------|----|
|     | Dichiarazione WEEE                                         | 59 |
|     | ichiarazione WEEE per l'India                              | 59 |
|     | EPA Energy Star                                            | 60 |
|     | Dichiarazione EPEAT                                        | 61 |
|     | TCO DOCUMENT                                               | 62 |
| Ser | vizio                                                      | 63 |
|     | Dichiarazione di garanzia per l'Europa                     | 63 |
|     | Dichiarazione di garanzia per Medio Oriente e Africa (MEA) | 65 |
|     | Criteri di valutazione dei pixel AOC                       | 67 |
|     |                                                            |    |

# Sicurezza

## Convenzioni nazionali

La sezione seguente descrive le note convenzionali utilizzate in questo documento.

#### Note, avvertenze e segnalazioni di attenzione

All'interno di questa guida blocchi di testo, stampati in corsivo oppure in grassetto, possono essere accompagnati da un'icona. Questi blocchi di testo sono note, avvertenze e segnalazioni di attenzione e sono utilizzati come segue:

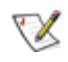

NOTA: UNA NOTA indica informazioni importanti che aiutano a fare un migliore utilizzo del vostro sistema.

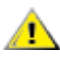

AVVERTENZA: UN AVVERTENZA indica un potenziale danno all'hardware, oppure una perdita di dati, e spiega come evitare il problema.

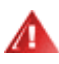

ATTENZIONE: Un messaggio d'attenzione indica la possibilità di lesioni personali e spiega come evitare il problema. Alcuni avvisi possono apparire sotto formati diversi e potrebbero non essere accompagnati da un'icona. In tali casi la specifica presentazione dell'avviso è resa obbligatoria dalle autorità legislative.

## Alimentazione

Il monitor deve essere alimentato esclusivamente secondo le specifiche riportate nell'etichetta. Se non si conosce il tipo d'alimentazione fornita alla propria abitazione, consultare la locale compagnia elettrica.

Il monitor è dotato di una spina a tre dentelli con messa a terra, dove il terzo dentello serve per la messa a terra. Questa spina potrà essere inserita solo in una pressa con messa a terra. Se non si dispone di una presa adatta, è necessario farsene installare una, o utilizzare un adattatore per garantire la corretta dispersione della terra. Non tentare di eliminare il polo della messa a terra.

In caso di temporali, o lunghe assenze, si raccomanda di staccare la spina dell'apparecchio. In questo sarà protetto da eventuali danni determinati dagli sbalzi di tensione.

ANon sovraccaricare le prese e le prolunghe. Il sovraccarico può essere causa di incendi o scosse elettriche.

Per garantire prestazioni soddisfacenti, si raccomanda di utilizzare il monitor solamente con computer registrati UL, provvisti delle apposite prese tra 100 - 240V CA, Min. 1.5A

A presa a muro deve trovarsi in prossimità dell'attrezzatura ed essere di facile accesso.

Da utilizzare esclusivamente con l'adattatore di corrente fornito (uscita 12V DC 3A) approvato e marchiato UL, CSA (Solo per monitor con adattatore di corrente).

## Installazione

Non collocare il monitor su di un carrello, supporto, treppiede, staffa o tavolo instabile. Se il monitor cade, si possono provocare lesioni alle persone e seri danni all'attrezzatura. Utilizzare solamente carrelli, supporti, treppiedi, staffe o tavoli raccomandati dal produttore o venduti con il prodotto. Qualsiasi montaggio del prodotto deve essere eseguito attenendosi alle istruzioni del produttore, e devono essere usati accessori di montaggio raccomandati dal produttore. Un prodotto collocato su carrello deve essere spostato con attenzione.

Non inserire mai alcun oggetto di alcun tipo attraverso le fessure del monitor. Diversamente si possono danneggiare i circuiti provocando incendi o elettrocuzioni. Non versare mai liquidi sul monitor.

Non collocare la parte frontale del prodotto sul pavimento.

A Se si monta il monitor su una parete o uno scaffale, utilizzare i supporti approvati dal produttore, ed attenersi alle relative istruzioni.

Lasciare dello spazio libero attorno al monitor come mostrato di seguito. Diversamente la circolazione dell'aria potrebbe essere inadeguata ed il conseguente surriscaldamento può provocare incendi o danni al monitor.

Fare riferimento alle istruzioni che seguono, riguardo alle aree necessarie alla ventilazione attorno al monitor, quando è installato su parete o usando la base:

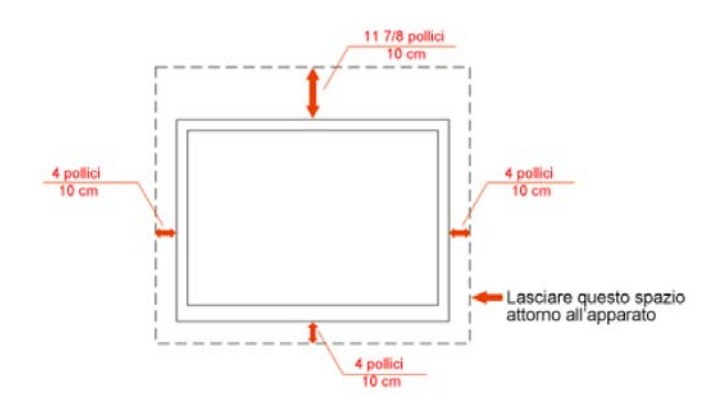

#### Installazione su parete

#### Installazione con base

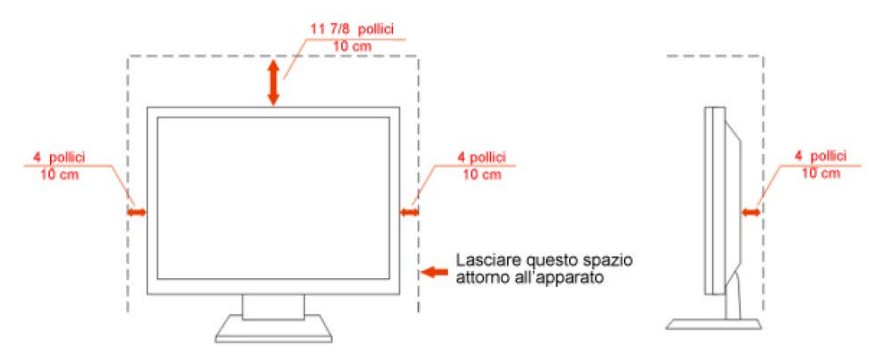

## Pulizia

Pulire regolarmente le coperture esterne usando il panno fornito in dotazione. Usare un detergente neutro per rimuovere le macchie, invece di detergenti aggressivi che possono rovinare le coperture esterne del prodotto.

Durante la pulizia, accertarsi che il detergente non goccioli all'interno del prodotto. Il panno usato per la pulizia non deve essere troppo ruvido, perché può graffiare la superficie dello schermo.

▲ Scollegare il cavo d'alimentazione prima di pulire prodotto.

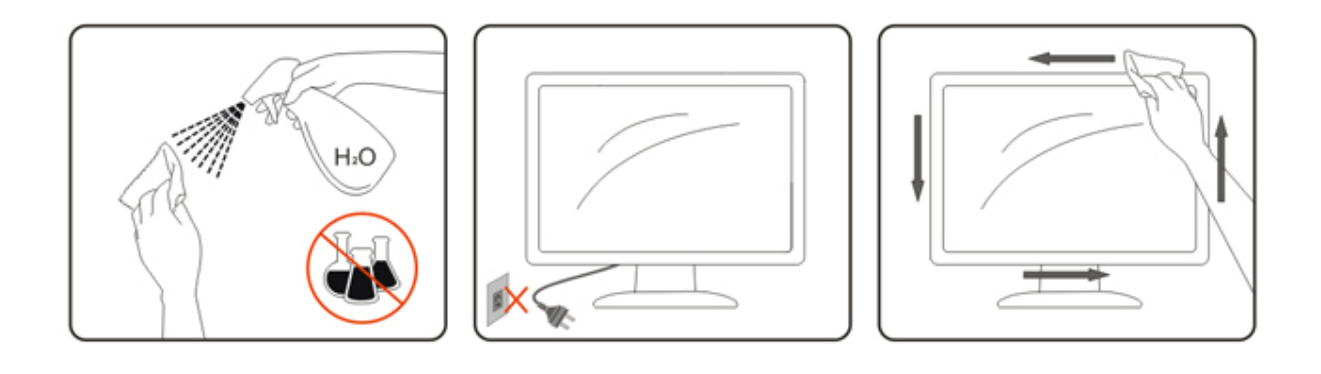

## Altro

Se il prodotto emette strani odori, rumori o fumo, scollegare IMMEDIATAMENTE il cavo d'alimentazione e mettersi in contatto con il Centro Assistenza.

Assicurarsi che le aperture per la ventilazione non siano bloccate da oggetti o tessuti.

Non far subire al monitor LCD forti vibrazioni o impatti severi durante il funzionamento.

Non colpire o far cadere il monitor durante il funzionamento o il trasporto.

# Impostazione

## Contenuti della confezione

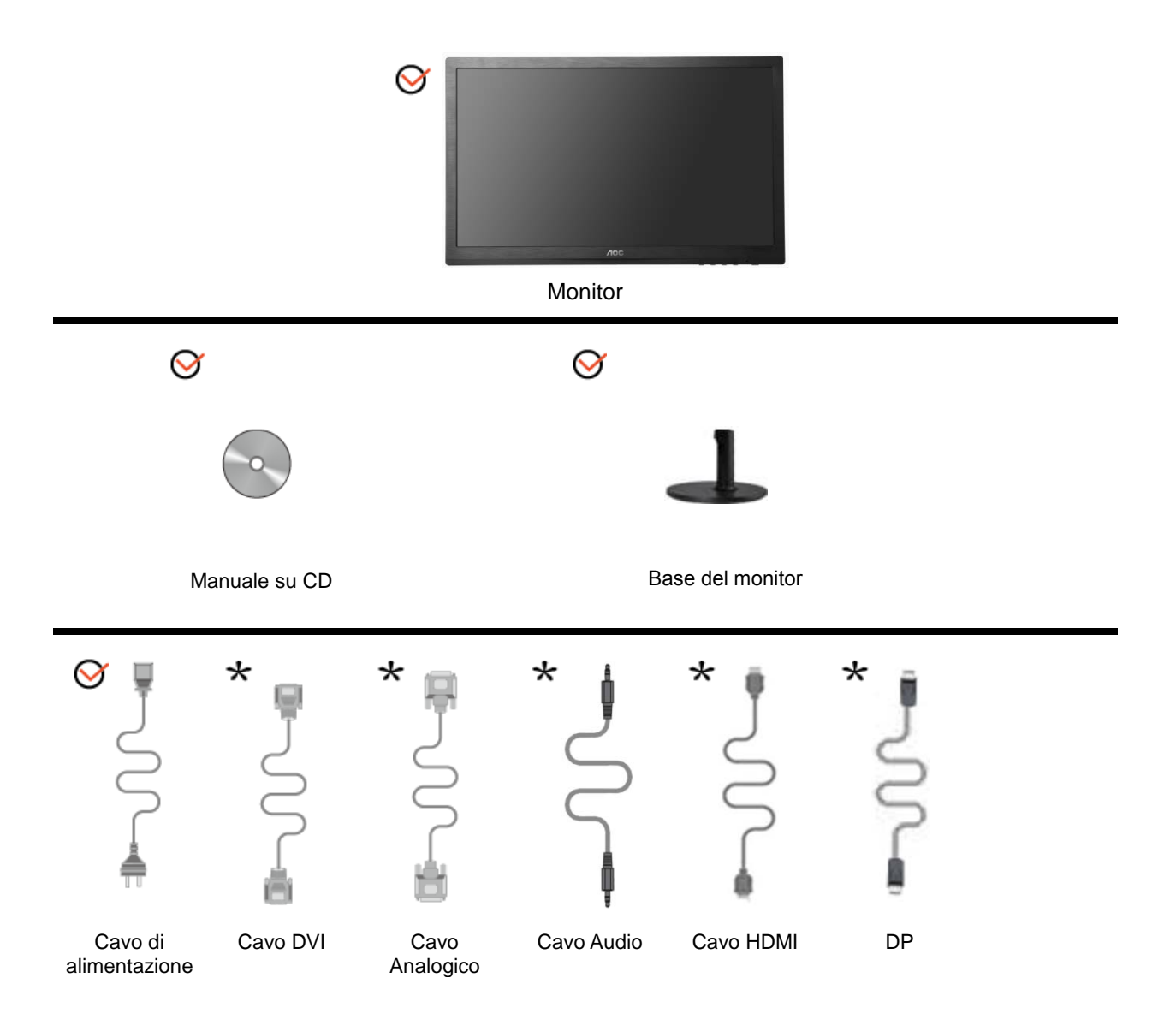

\*Non sono forniti tutti i cavi per i segnali(Cavo analogico, Audio, DVI, DP, HDMI) per tutte le nazioni e tutte le regioni. Verificare con il rivenditore locale o con la sede locale di AOC la disponibilità.

## Installzione del supporto e della base

Attenersi alle fasi che seguono per installare o rimuovere la base.

Configurazione:

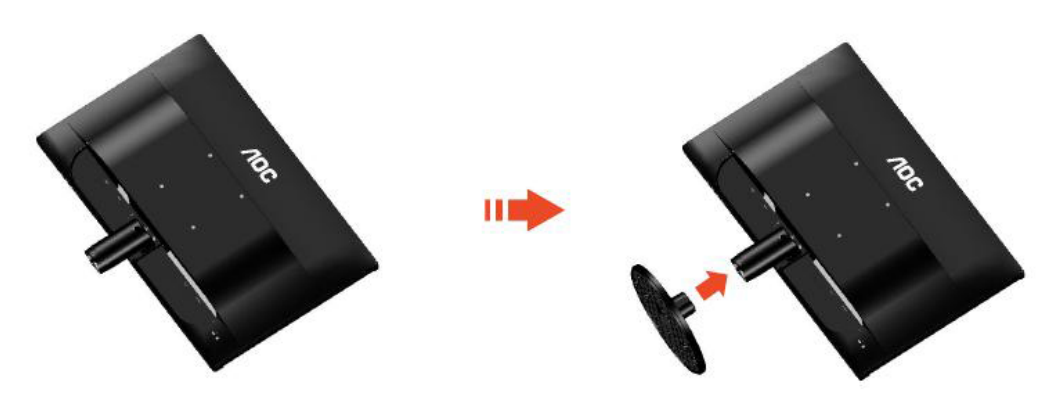

Rimuovi:

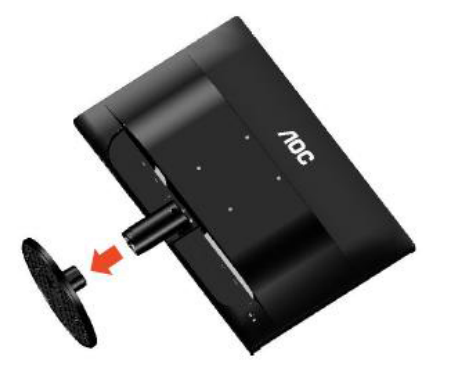

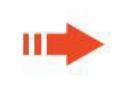

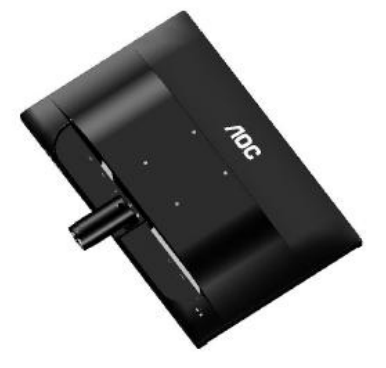

## Regolazione dell'angolo di visuale

Per ottenere la visione ottimale si raccomanda di guardare all'intera faccia del monitor e poi regolare l'inclinazione in base alle proprie preferenze.

Quando si cambia l'angolazione, afferrare la base in modo che e il monitor non si sbilanci.

L'angolazione del monitor può essere regolata tra -5° e 20 °.

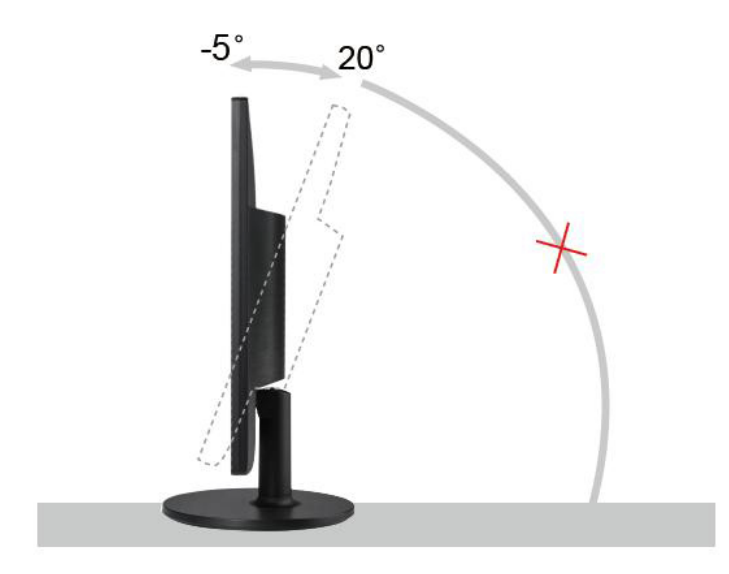

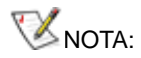

Non toccare lo schermo LCD quando si esegue l'inclinazione. Diversamente si possono provocare danni o rotture dello schermo LCD.

## Collegamento del montior

Collegamento dei cavi sul retro del monitor e del computer:

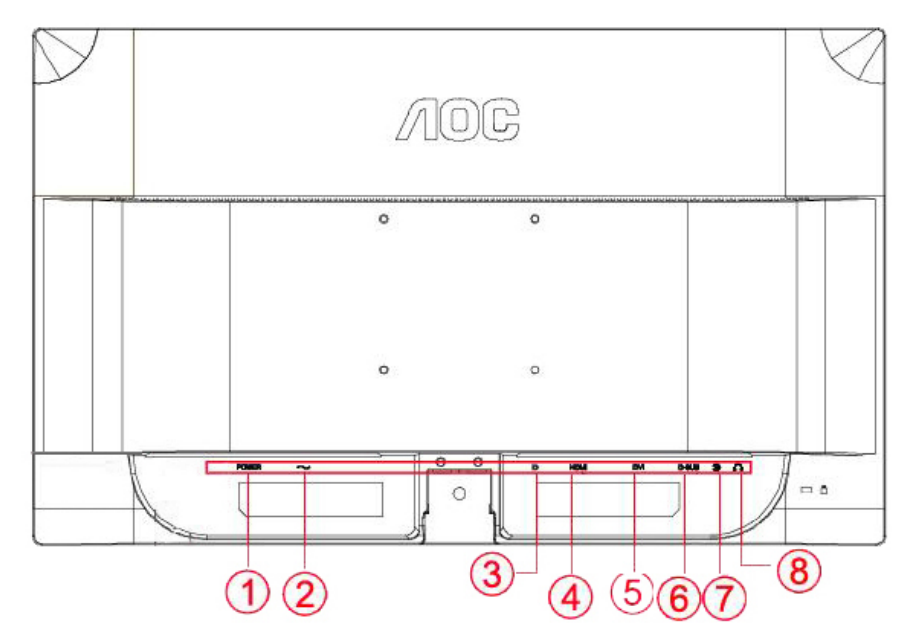

| 1 | Interruttore di accensione | 5 | DVI           |
|---|----------------------------|---|---------------|
| 2 | Alimentazione              | 6 | HDMI          |
| 3 | DP                         | 7 | Audio         |
| 4 | D-SUB                      | 8 | uscita cuffie |

Spegnere sempre il PC ed il monitor LCD - prima di eseguire i collegamenti - per proteggere le attrezzature.

- 1 Collegare il cavo d'alimentazione alla porta AC sul retro del monitor.
- 2 Collegare una estremità del cavo DVI a 15 pin al retro del monitor e l'altra estremità alla porta DVI del computer.
- 3 Collegare una estremità del cavo D-Sub a 15 pin al retro del monitor e l'altra estremità alla porta D-Sub del computer.
- 4 (Optional; richiede una scheda video con porta HDMI) Collegare una estremità del cavo HDMI sul retro del monitor e collegare l'altra estremità alla porta HDMI del computer.
- 5 (Optional; richiede una scheda video con porta Audio) Collegare una estremità del cavo Audio sul retro del monitor e collegare l'altra estremità alla porta Audio del computer.
- 6 (Optional; richiede una scheda video con porta DP) Collegare una estremità del cavo DP sul retro del monitor e collegare l'altra estremità alla porta DP del computer.
- 7 Accendere il monitor ed il computer.
- 8 Risoluzione supportata per i contenuti: VGA / DVI / HDMI / DP.

Se sul monitor appare un'immagine, l'installazione è completa. In caso contrario, fare riferimento alla sezione Risoluzione dei Problemi.

## Montaggio del supporto a muro

Preparazione al montaggio di un sostegno a muro.

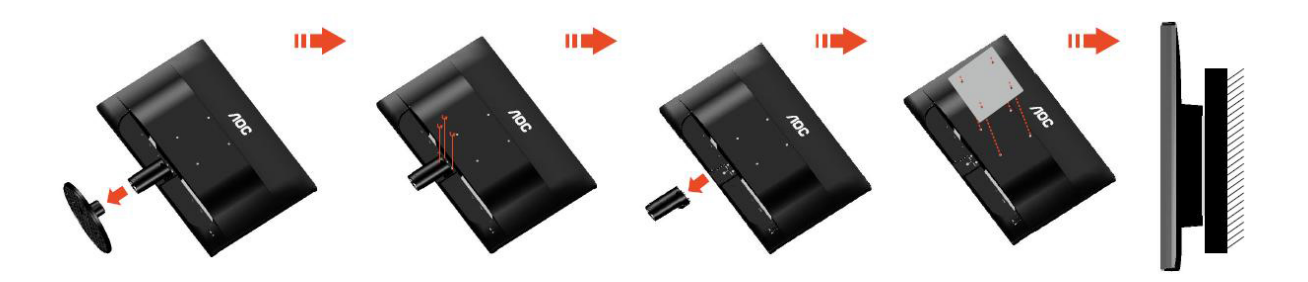

Questo monitor può essere montato su un sostegno a muro che deve essere acquistato separatamente. Scollegare l'alimentazione prima di iniziare questa procedura. Attenersi ai seguenti passaggi:

- 1 Rimuovere la base.
- 2 Seguire le istruzioni del produttore per montare il sostegno a muro.
- 3 Collocare il sostegno sul retro del monitor. Allineare i fori del sostegno con quelli sul retro del monitor.
- 4 Inserire le 4 viti nei fori e stringerle.
- 5 Ricollegare i cavi. Fare riferimento al manuale allegato al supporto di montaggio per le istruzioni riguardo al suo fissaggio alla parete.

#### Nota :

I fori per le viti per il montaggio VESA non sono disponibili per tutti i modelli, verificare con il rivenditore o con il reparto ufficiale di AOC.

# Regolazione

## Impostazione della risoluzione ottimale

#### Windows Vista

#### Per Windows Vista:

1 Fare clic su START.

#### 2 Fare clic su Pannello di controllo.

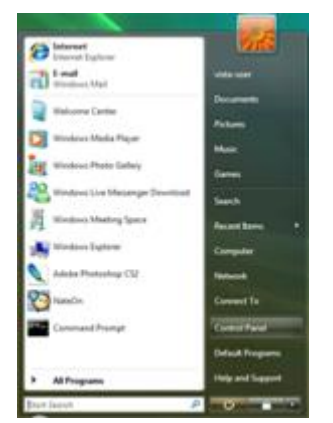

#### 3 Fare clic su Aspetto e personalizzazione.

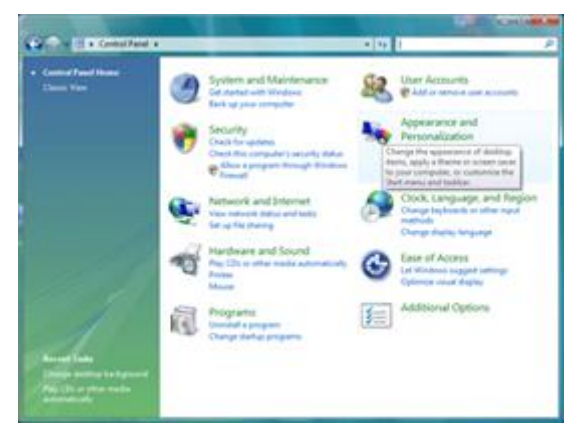

4 Fare clic su Personalizzazione.

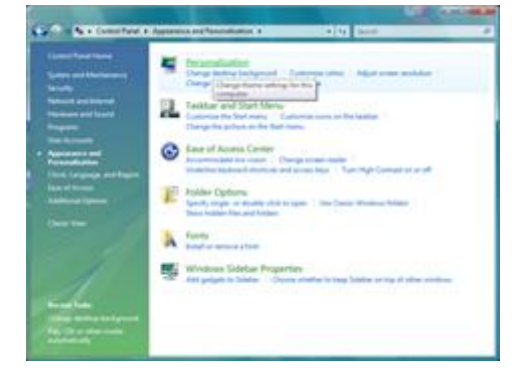

5 Fare clic su Impostazioni schermo.

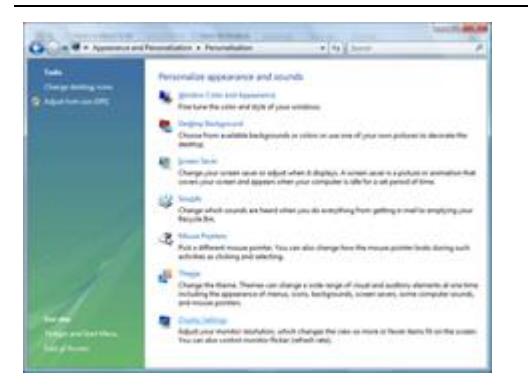

6 Usare il **DISPOSITIVO DI SCORRIMENTO** per impostare la risoluzione su Risoluzione ottimale predefinita.

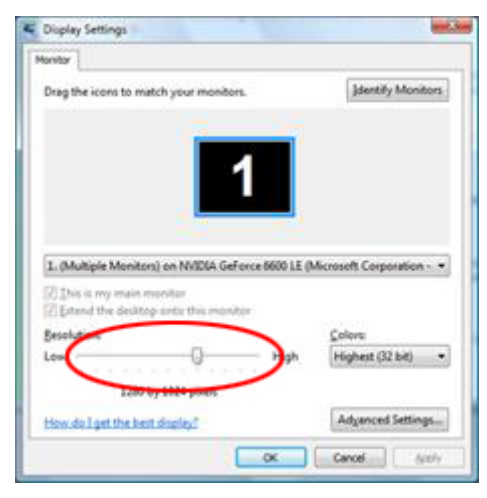

#### Windows XP

Per Windows XP:

1 Fare clic su START.

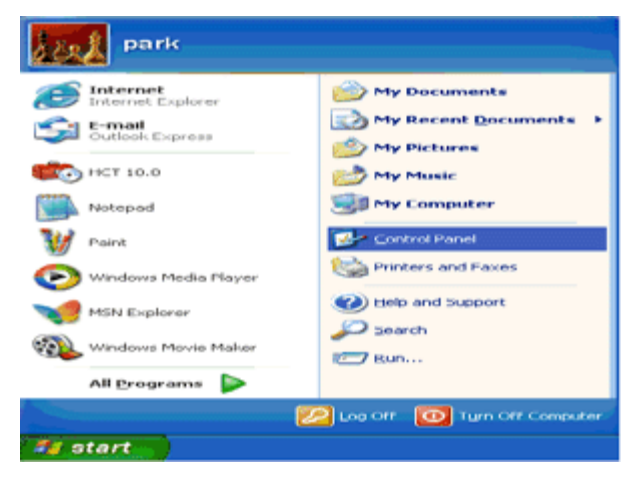

2 Fare clic su Impostazioni.

3 Fare clic su Pannello di controllo.

4 Fare clic su Aspetto e temi.

| Central Panel                                               |                                                            | - E E 🔀    |
|-------------------------------------------------------------|------------------------------------------------------------|------------|
| the ER yes factor but                                       | 94                                                         | - 4        |
| () (al () - 👂 🔑 Sm                                          | ech 🐑 Robbes 🔟 •                                           |            |
| Aglance 🔂 Carpol funel                                      |                                                            | × 🖸 6      |
| Control France B                                            | Pick a category                                            |            |
| ter dia                                                     | Management and Decreta                                     | arc        |
| <ul> <li>Windows Update</li> <li>Map and Support</li> </ul> | Pretovel and tables.                                       |            |
|                                                             | Toda, Dira, Language, an                                   | d Regional |
|                                                             | 🎾 Sacada, Speech, and Audia Devices 🔥 Accessibility Optime |            |
|                                                             | Performance and Maintenance                                |            |
|                                                             |                                                            |            |
|                                                             |                                                            |            |

5 Fare doppio clic su Schermo.

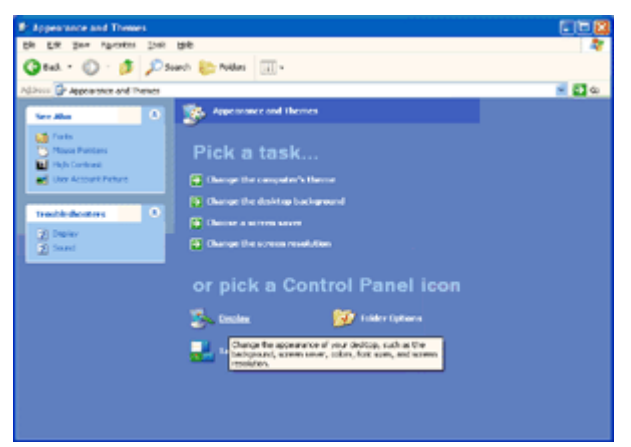

#### 6 Fare clic su Impostazioni.

7 Usare il **DISPOSITIVO DI SCORRIMENTO** per impostare la risoluzione su Risoluzione ottimale predefinita.

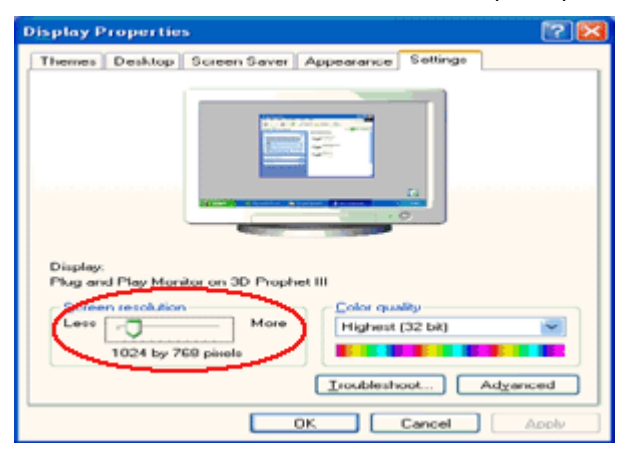

#### Windows ME/2000

#### Per Windows ME/2000:

- 1 Fare clic su START.
- 2 Fare clic su **Impostazioni.**
- 3 Fare clic su Pannello di controllo.
- 4 Fare doppio clic su Schermo.
- 5 Fare clic su Impostazioni.

6 Usare il **DISPOSITIVO DI SCORRIMENTO** per impostare la risoluzione su Risoluzione ottimale predefinita.

#### Windows 8

#### Per Windows 8:

1. Fare clic col tasto destro del mouse e fare clic su **Tutte le applicazioni** nell'angolo in basso a destra dello schermo.

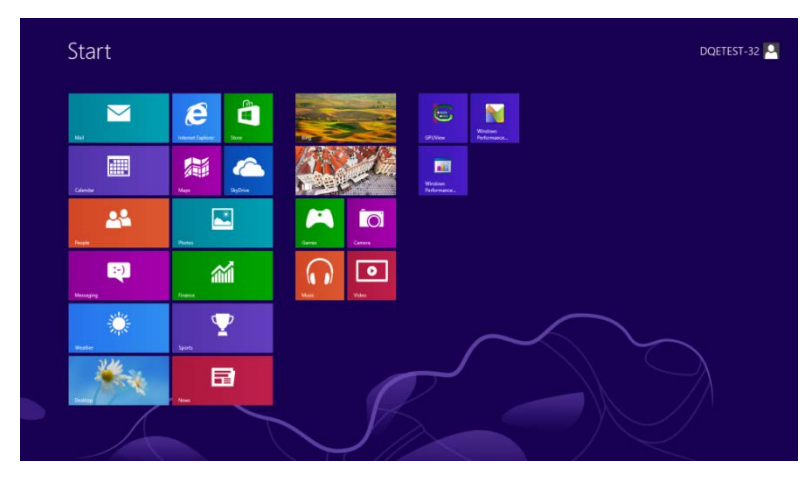

| ing ling             | ų  | Reader  |    |                               | Northel                                                                                                    | 43 | Computer                       |
|----------------------|----|---------|----|-------------------------------|----------------------------------------------------------------------------------------------------|----|--------------------------------|
| Candar               |    |         |    |                               | X <sup>1</sup> 5 Wewer                                                                                                    |    | Correct Name                   |
| Corners              | 7  |         | 46 |                               |                                                                                                    |    | Dela A Propany                 |
| Contract Contraction | à  |         | -  |                               | 😺 Mayahar                                                                                                    |    | Fire Cashow                    |
| a trans              |    |         |    | Notepad                       | Natural Natural Natura | 0  | Prop and Support               |
| Games                | 60 |         | 1  |                               | Dro-Screen<br>Repticent                                                                                                    | -  | 1 m                            |
| Plenet Explorer      |    | Weather |    | Remote Desitors<br>Connection | Wednes Speech<br>Recognition                                                                                                    |    | Text Manager                   |
| 🖂 Mar                |    |         |    | Snassing Stat                 |                                                                                                    | 14 | Windows Definition             |
| Stat Mart            |    |         |    |                               | E (21,16+                                                                                                    | ۲  | Wildow Enly                    |
| C Messaging          |    |         | -  | Sings Recorder                | CPUNes Here                                                                                                    | 9  | Windows Easy<br>Tawada Rappola |
| CO Mane              |    |         |    |                               | Windows<br>Performance.                                                                                                    |    | Powerland                      |
| E News               |    |         | 1  | Windows Fair and<br>Scale     | Bindows<br>Farlomator                                                                                                    |    |                                |
| Pagain               |    |         |    |                               |                                                                                                    |    |                                |
| nas -                |    |         |    | Window Milda                  | Command Inserge                                                                                                    |    |                                |

- 2. Impostare l'opzione "Visualizza per" su "Categoria".
- 3. Fare clic su Aspetto e personalizzazione.

| ¥                           | Con                                                                                                    | trol Panel                                                                                                    |     |
|-----------------------------|----------------------------------------------------------------------------------------------------|----------------------------------------------------------------------------------------------------|-----|
| 🐑 💿 * 🕇 📑 + Control Panel + |                                                                                                    | V C Search Control Pane                                                                                       | i p |
| A                           | djust your computer's settings                                                                                | View by: Category =                                                                                           |     |
|                             | System and Security<br>Review your computer's status<br>Save backup copies of your files with File History    | User Accounts and Family Safety<br>Change account type<br>Set up Family Safety for any user                   |     |
|                             | Find and flip problems     Network and Internet     Connect to the internet     View network status and tasks | Appearance and Personalization<br>Change the thome<br>Change dektop berkground<br>Adjust icrem resolution     |     |
|                             | Hardware and Sound     View device and pinters     Add a device                                               | Clock, Language, and Region<br>Add a language<br>Change input methods<br>Change date, time, or number formats |     |
| i i                         | Programs<br>Uninstall a program                                                                               | Ease of Access<br>Let Windows suggest settings<br>Optimize visual display                                     |     |
|                             |                                                                                                    |                                                                                                    |     |
|                             |                                                                                                    |                                                                                                    |     |
|                             |                                                                                                    |                                                                                                    |     |
|                             |                                                                                                    |                                                                                                    |     |

4. Fare clic su **SCHERMO**.

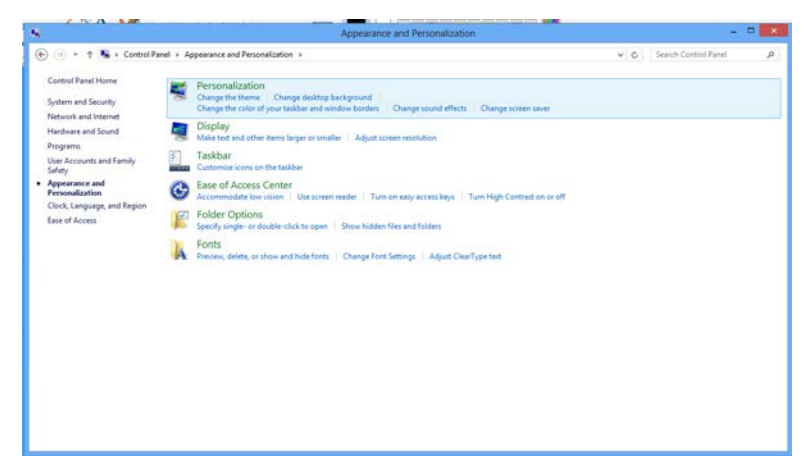

5. Impostare la **BARRA DI SCORRIMENTO** della risoluzione su 1920x1080.

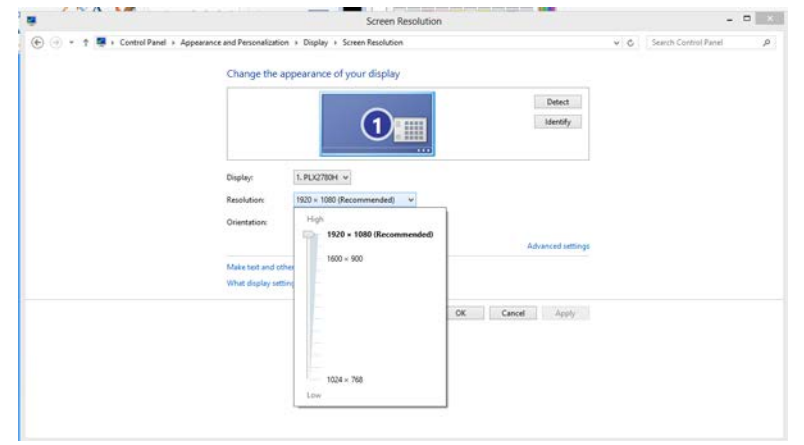

## Tasti di scelta

|   |                       | (5) |  |
|---|-----------------------|-----|--|
| 1 | Fonte/Auto/Esci       |     |  |
| 2 | Modalità Eco (DCR)/ < |     |  |
| 3 | volume />             |     |  |
| 4 | Menu/Accedere         |     |  |
| 5 | Alimentazione         |     |  |

#### U Alimentazione

Premere continuamente il tasto Alimentazione per spegnere il monitor.

#### III Menu/Accedere

Premere per visualizzare il menu OSD oppure per confermare la selezione.

#### > volume

Quando il menu OSD non è visualizzato, premere il tasto Volume (>) per attivare la barra di regolazione del volume, premere il tasto < o > per regolare il volume (solo per i modelli dotati di casse).

Tenere premuto il tasto volume > per 2 secondi per attivare la funzione di regolazione "Image size" (Dimensioni immagine) e passare tra diverse modalità di visualizzazione, come widescreen, 4:3, 1:1, 17" (4:3), 19" (4:3) W (16:10), 21,5" (16:9), 22" W (16:10), e 23" W (16:9) (se le dimensioni dello schermo del prodotto sono 4:3, oppure se la risoluzione per l'ingresso del segnale è in modalità widescreen, la modalità di visualizzazione 4:3 non è disponibile).

#### < Modalità Eco (DCR)

Premere continuamente il tasto Eco per selezionare la modalità Eco di luminosità in caso di assenza di OSD (il tasto di scelta rapida della modalità Eco potrebbe non essere disponibile su tutti i modelli).

#### Fonte/Auto/Esci

Mentre l'OSD è chiuso, premere il pulsante Auto/Fonte in continuazione per circa 3 secondi per effettuare la configurazione automatica. Quando l'OSD è chiuso, premere il pulsante Auto/Fonte diventa la funzione tasto veloce di Fonte (Solo per i modelli con due o più input).

## Impostazioni OSD

Istruzioni semplici sui tasti di comando.

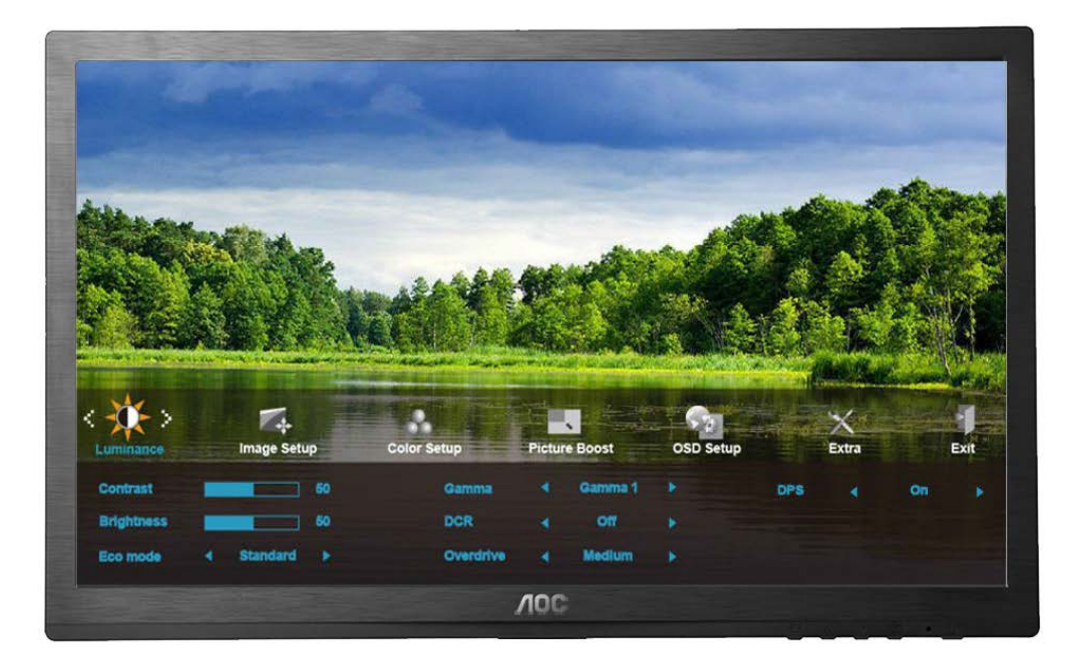

- 1) Premere il tasto **IIII MENU** per attivare la finestra OSD.
- Premere < o > per navigare tra le funzioni. Una volta evidenziata la funzione desiderata, premere il tasto
   MENU per attivare il menu secondario. Una volta evidenziata la funzione desiderata, premere il tasto
   MENU per attivarla.
- Premere < o > per modificare le impostazioni della funzione selezionata. Premere < o > per selezionare un'altra funzione nel menu secondario. Premere + AUTO per uscire. Per regolare un'altra funzione, ripetere le operazioni 2-3.
- 4) Funzione Blocco OSD: Per bloccare l'OSD, tenere premuto il tasto III MENU a monitor spento, quindi premere il tasto U Alimentazione per accendere il monitor. Per sbloccare l'OSD, tenere premuto il tasto IIII MENU a monitor spento, quindi premere il tasto U Alimentazione per accendere il monitor.

#### Note:

- 1) Se il prodotto dispone di un solo ingresso di segnale, la voce "Input Selecti" (Selezione ingresso) viene disabilitata per la regolazione.
- Se le dimensioni di schermo del prodotto sono 4:3, oppure se la risoluzione del segnale d'ingresso è natica, le modalità di visualizzazione 4:3 e 1:1 non sono disponibili.
- 3) Una delle funzioni DCR, DPS, Aumento colore e Miglioramento immagine è attiva, le altre tre funzioni sono disabilitate..

## Luminanza

2.

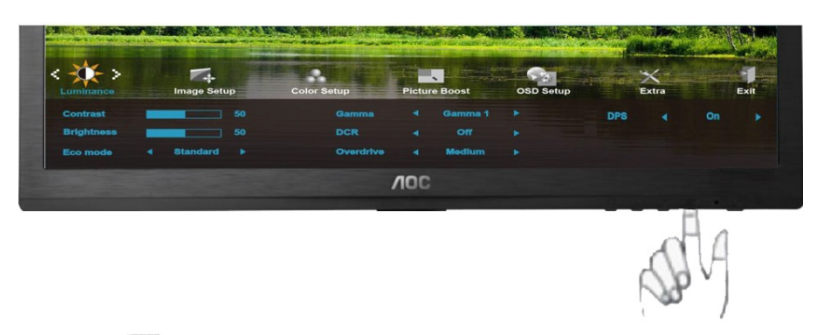

1. Premere III (Menu) per visualizzare MENU.

|                        |             |                   |         |        | the second of | A Contraction | - The second |      |       |
|------------------------|-------------|-------------------|---------|--------|---------------|---------------|--------------|------|-------|
| <                      | Image Setup | Color Setup       | Picture | Boost  | OSD Setup     | 1             | ×<br>Extra   |      | Exit  |
| Contrast<br>Brightness | 50          |                   |         |        |               | DPS           |              |      |       |
|                        | Standard F  |                   |         | Medium |               |               |              |      |       |
|                        |             |                   | VOC     |        |               |               |              |      |       |
|                        |             |                   |         |        |               |               | S            | M    |       |
| remere < c             | > per sele  | zionare           | Q-      | (Lum   | inanza),      | e pre         | emer         | е 🛙  | II pe |
|                        |             | A Service Service |         |        |               | Barto         |              | Part |       |

accedere.

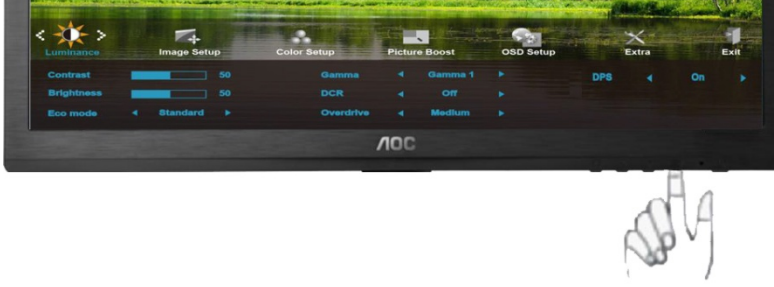

3. Premere < o > per selezionare il menu secondario, e premere III per accedere.

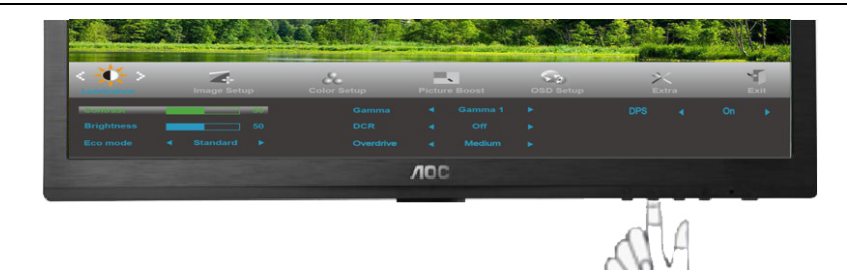

4. Premere < o > per regolare.

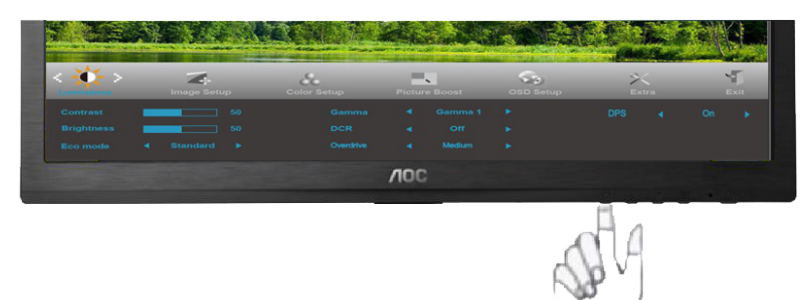

5. Premere to per uscire.

|     | Luminosità | 0-100                 |                 | Regolazione retroilluminazione         |  |  |
|-----|------------|-----------------------|-----------------|----------------------------------------|--|--|
|     | Contrasto  | 0-100                 |                 | Contrasto da Registro digitale.        |  |  |
|     |            | Standard              |                 | Modalità Standard                      |  |  |
|     |            | Testo                 | <b>1</b> H      | Modalità Testo                         |  |  |
|     | Modalità   | Internet              |                 | Modalità Internet                      |  |  |
|     | Economica  | Giochi                | <b>***</b>      | Modalità Giochi                        |  |  |
|     |            | Film                  | 0               | Modalità Film                          |  |  |
| -0- |            | Sport                 | Ř               | Modalità Sport                         |  |  |
|     |            | Gamma1                |                 | Regola su Gamma 1                      |  |  |
|     | Gamma      | Gamma2                |                 | Regola su Gamma 2                      |  |  |
|     |            | Gamma3                |                 | Regola su Gamma 3                      |  |  |
|     |            | Disattiva             |                 | Disabilita rapporto contrasto dinamico |  |  |
|     | DCR        | Attiva                |                 | Abilita rapporto contrasto dinamico    |  |  |
|     |            | debole                |                 |                                        |  |  |
|     |            | Medio-debole          |                 |                                        |  |  |
|     | Overdrive  | Medio-forte           | Regolazione dei | tempi di risposta                      |  |  |
|     |            | forte                 |                 |                                        |  |  |
|     |            | Disattiva             |                 |                                        |  |  |
|     | DPS        | Disattiva /<br>Attiva | Dynamic Power   | saving                                 |  |  |

## Impostazione immagine

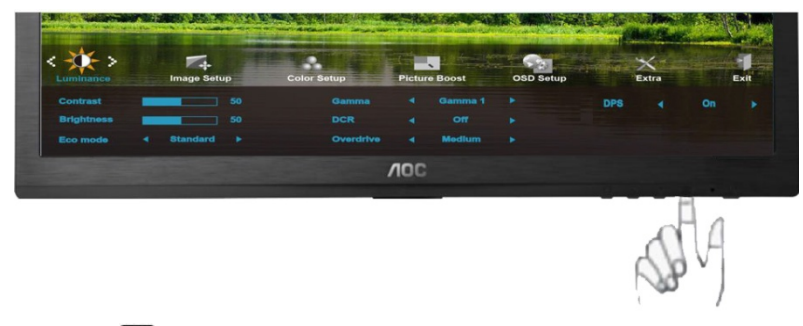

1. Premere III (Menu) per visualizzare MENU.

| 2 23        |               |               |           | H CONE     | ALL AND AND |                |
|-------------|---------------|---------------|-----------|------------|-------------|----------------|
| <           | Color Setup P | licture Boost | OSD Setup | ×<br>Extra | Exit        | *<br>Luminance |
| Clock Phase | 50            |               |           |            |             |                |
| Sharpness 📕 | 50            |               |           |            |             |                |
|             |               |               | NOC       |            | 1000        |                |
|             |               |               |           |            | soly        |                |
| emere 🗲 o   | > ner sele:   | zionara       | ( Im      | nostazi    | one immaa   | ine) e n       |

(Impostazione immagine), e premere III per accedere. 2. Premere < o > per selezionare

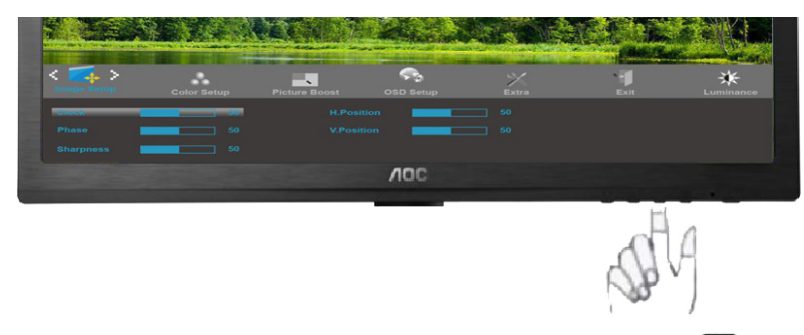

3. Premere < o > per selezionare il menu secondario, e premere III per accedere.

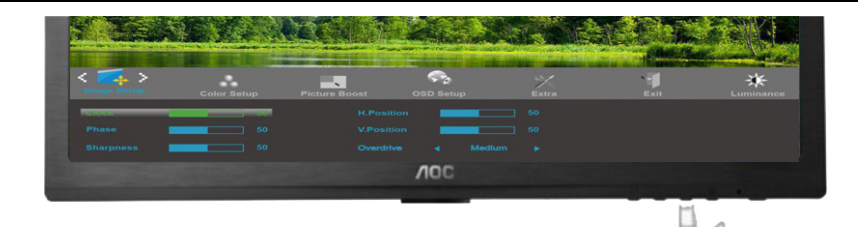

4. Premere < o > per regolare.

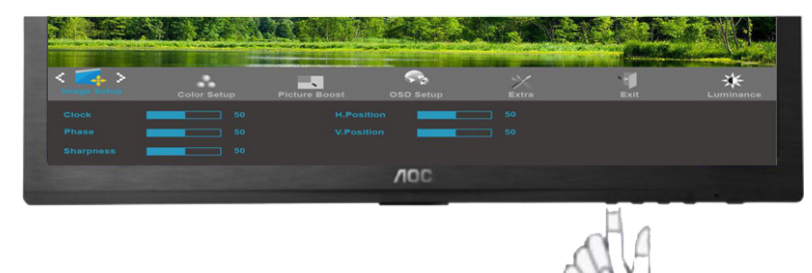

5. Premere 🗗 per uscire.

|  | Temporizzazione          | 0-100 | Regola la Temporizzazione dell'immagine per ridurre i distur'ibi verticali. |
|--|--------------------------|-------|-----------------------------------------------------------------------------|
|  | Fuoco                    | 0-100 | Regola la Fase dell'immagine per ridurre i disturbi orizzontali             |
|  | Nitidezza                | 0-100 | Regola la Nitidezza dell'immagine.                                          |
|  | Posizione<br>orizzontale | 0-100 | Regola la posizione orizzontale dell'immagine.                              |
|  | Posizione<br>verticale   | 0-100 | Regola la posizione verticale dell'immagine .                               |

## Temperatura colore

2.

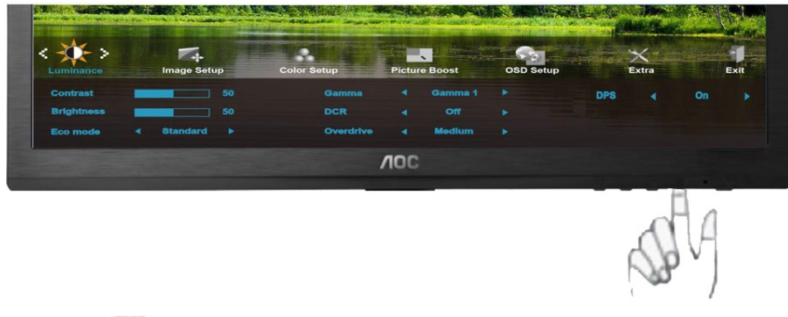

1. Premere III (Menu) per visualizzare MENU.

|                                                                                                    | 1  | 1    |                      |   |                            | 121   |          |                      | 24         |       |                  |               |                          |            |      |       |      |      |
|----------------------------------------------------------------------------------------------------|----|------|----------------------|---|----------------------------|-------|----------|----------------------|------------|-------|------------------|---------------|--------------------------|------------|------|-------|------|------|
|                                                                                                    | <  |      |                      |   | Picture Boos               |       | OSD Setu |                      | ×<br>Extra | <br>E | Ixit             | Luminance     |                          | mage Setup |      |       |      |      |
|                                                                                                    | c  |      |                      |   |                            |       |          |                      | _          | 50    |                  |               |                          |            |      |       |      |      |
|                                                                                                    |    |      |                      |   |                            |       |          |                      | -          | 50    |                  |               |                          |            |      |       |      |      |
|                                                                                                    |    |      |                      |   |                            |       |          |                      | VIOC       |       |                  |               |                          |            |      |       |      |      |
|                                                                                                    |    |      |                      |   |                            |       |          |                      |            |       |                  | SP-           | Ą                        |            |      |       |      |      |
| Pr                                                                                                    | em | nere | e <                  | 0 | > pei                      | . sel | ezior    | are                  |            | (Tem  | pera             | tura colo     | ore), e                  | e prem     | nere | per a | cced | ere. |
| Contraction of the local division of the local division of the loc |    |      | ><br>tup<br>de<br>mo |   | Picture Boo<br>Home<br>off | st    | OSD Se   | Red<br>Green<br>Blue | Extra      |       | Exit<br>50<br>50 | ¥,<br>Luminar | i filos d<br>lati / Lati | image Sett | ep   |       |      |      |

3. Premere < o > per selezionare il menu secondario, e premere III per accedere.

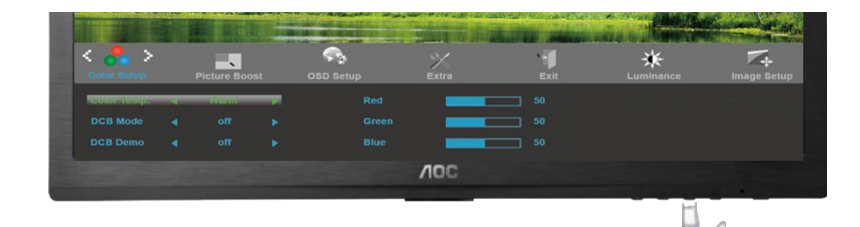

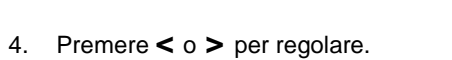

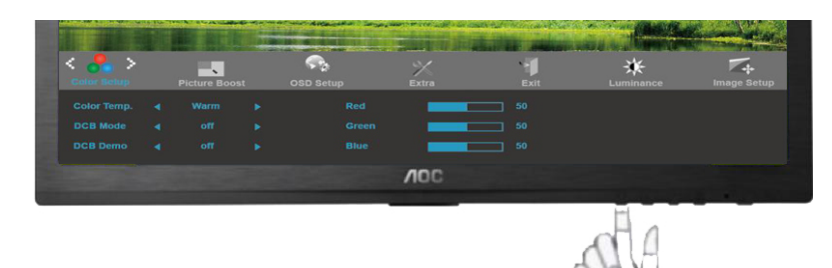

5. Premere Der uscire.

|   |              | Caldo                      |                    | Richiama la temperatura colore calda da                 |
|---|--------------|----------------------------|--------------------|---------------------------------------------------------|
|   |              | 0.00                       |                    | EEPROM.                                                 |
|   |              | Normale                    |                    | Richiama Temperatura colore normale da EEPROM.          |
|   |              | Freddo                     |                    | Richiama la temperatura colore fredda da EEPROM.        |
|   | Color setup. | sRGB                       |                    | Richiama Temperatura colore SRGB da EEPROM.             |
|   |              |                            | rosso              | Guadagno del rosso da Registro digitale                 |
| 0 |              | Utente                     | verde              | Guadagno del verde da Registro digitale.                |
|   |              |                            | blu                | Guadagno del blu da Registro digitale                   |
|   |              | Migliorament<br>o completo | Attiva o Disattiva | Abilita o disabilita modalità Miglioramento<br>completo |
|   |              | Pelle naturale             | Attiva o Disattiva | Abilita o disabilita modalità Pelle naturale            |
|   | DCB Mode     | Campo verde                | Attiva o Disattiva | Abilita o disabilita modalità Campo verde               |
|   |              | Cielo blu                  | Attiva o Disattiva | Abilita o disabilita modalità Cielo blu                 |
|   |              | Rilevamento<br>automatico  | Attiva o Disattiva | Abilita o disabilita modalità Rilevamento automatico    |
|   | DCB Demo     |                            | Attiva o Disattiva | Abilita o disabilita modalità Demo                      |

## Miglioramento imagine

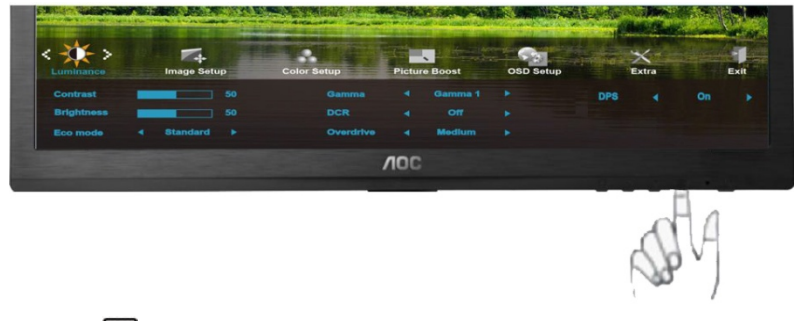

1. Premere III (Menu) per visualizzare MENU.

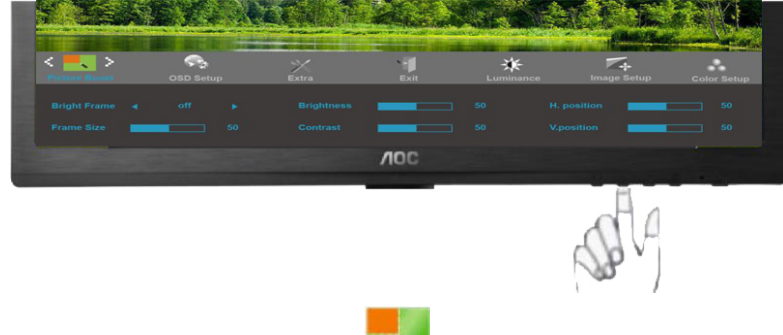

2. Premere < o > per selezionare (Miglioramento immagine), e premere III per accedere.

|               |           | And and and and | and the second | 27F COM   | ALL BANK    |             |
|---------------|-----------|-----------------|----------------|-----------|-------------|-------------|
| <             | OSD Setup | ×<br>Extra      | Exit           | Luminance | Image Setup | Color Setup |
| angin Phine & |           |                 |                |           | H, position |             |
| Frame Size    |           |                 |                |           | V.position  |             |
|               |           |                 | VIOC           |           |             |             |

3. Premere < o > per selezionare il menu secondario, e premere III per accedere.

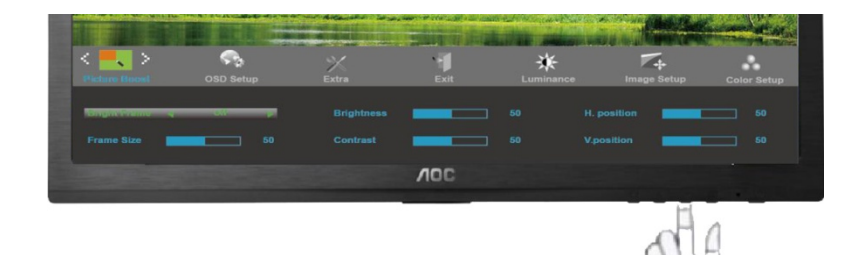

4. Premere < o > per regolare.

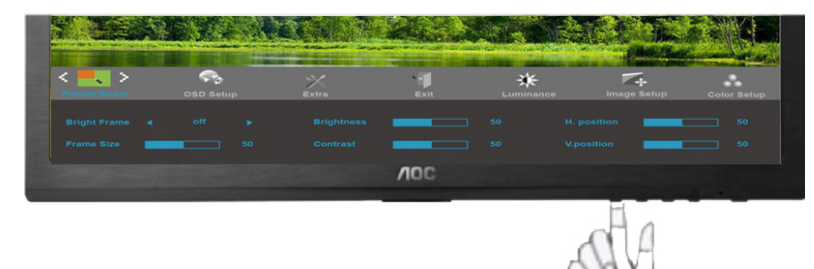

5. Premere EP per uscire.

|   | Dimensioni immagine   | 14-100             | Regola dimensioni immagine             |
|---|-----------------------|--------------------|----------------------------------------|
|   | Luminosità            | 0-100              | Regola luminosità immagine             |
|   | Contrasto             | 0-100              | Regola contrasto immagine              |
| • | Posizione orizzontale | 0-100              | Regola posizione orizzontale immagine  |
|   | Posizione verticale   | 0-100              | Regola posizione verticale immagine    |
|   | Immagine luminosa     | Attiva o Disattiva | Abilita o disabilita Immagine luminosa |

#### Nota:

Regolare luminosità, contrasto e posizione della Cornice Luminosa per una migliore esperienza visiva.

## Impostazione OSD

2.

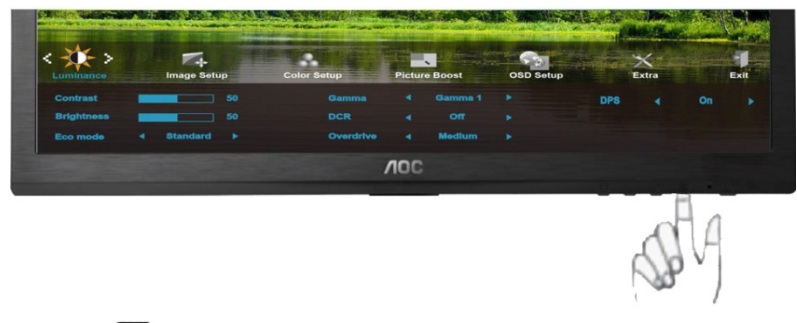

1. Premere III (Menu) per visualizzare MENU.

|                                                                                                    |              |          | der.            | Alarman and                         | AND A DE     |               |  |
|----------------------------------------------------------------------------------------------------|--------------|----------|-----------------|-------------------------------------|--------------|---------------|--|
| < 🏹 ><br>OSD Setup                                                                                                    | ×<br>Extra   | exit     | *<br>Luminance  | Image Setup                         | Color Setup  | Picture Boost |  |
| Language 4                                                                                                    |              |          |                 |                                     | Transparence |               |  |
| Timeout                                                                                                    |              |          | -               |                                     |              |               |  |
|                                                                                                    |              |          |                 |                                     |              |               |  |
|                                                                                                    |              |          |                 |                                     | SPA          |               |  |
| Premere < o                                                                                                    | > per sel    | ezionare |                 | (Impostaz                           | ione OSD),   | e premere     |  |
|                                                                                                    |              |          |                 | All the second                      |              |               |  |
| < Contraction of the second second se | Extra        | Exit     | **<br>Luminance | in de adde te server<br>Image Setup | Color Setup  | Picture Boost |  |
| Timeout                                                                                                    | <del> </del> |          |                 |                                     | Transparence |               |  |
|                                                                                                    |              |          | NOC             |                                     |              |               |  |
|                                                                                                    |              |          |                 |                                     | -            |               |  |

per accedere.

3. Premere < o > per selezionare il menu secondario, e premere III per accedere.

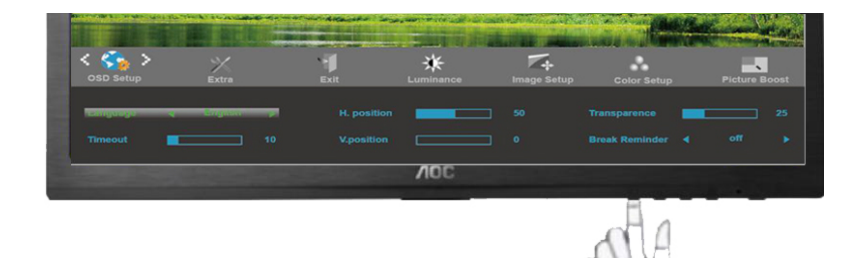

4. Premere < o > per regolare.

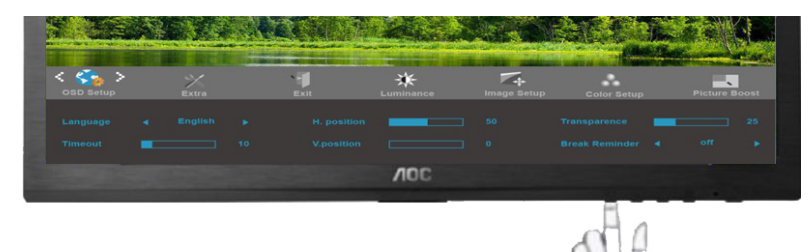

## 5. Premere EP per uscire.

| Posizione orizzontale | 0-100                 | Regola la posizione orizzontale dell'OSD                                  |
|-----------------------|-----------------------|---------------------------------------------------------------------------|
| Posizione verticale   | 0-100                 | Regola la posizione verticale dell'OSD.                                   |
| Timeout               | 5-120                 | Regola il timeout dell'OSD.                                               |
| Trasparenza           | 0-100                 | Regola la trasparenza di OSD                                              |
| <br>Lingua            |                       | Selezionare la lingua OSD                                                 |
| Promemoria pausa      | Attiva o<br>Disattiva | Promemoria pausa, se l'utente lavora per più di 1 ora senza interruzioni. |

## Altro

2.

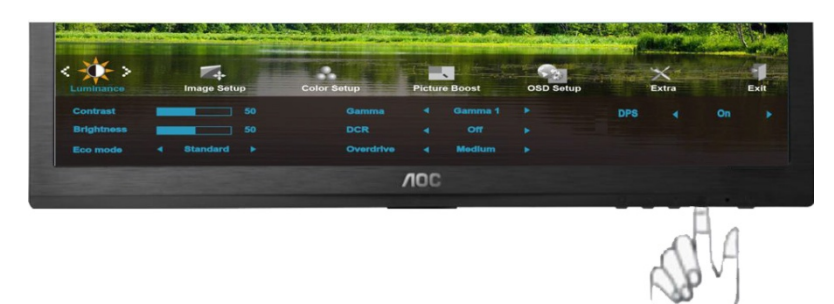

1. Premere IIII (Menu) per visualizzare MENU.

|     | <            |       | Exit       |     | Luminanc | ю.  | Image Setup | A A   | Color Setup | Picture Boost                             | OSD Setup                                                                                                    |
|-----|--------------|-------|------------|-----|----------|-----|-------------|-------|-------------|-------------------------------------------|----------------------------------------------------------------------------------------------------|
|     |              |       |            |     |          |     |             |       |             |                                           | 30(V)                                                                                                    |
|     |              |       |            |     |          |     |             |       |             | H. Frequency: 67KHz<br>V. Frequency: 60Hz |                                                                                                    |
|     |              |       |            |     |          |     | 400         |       |             |                                           |                                                                                                    |
|     |              |       |            |     |          |     |             |       |             | Selv                                      |                                                                                                    |
| Pre | emere <      | : 0 > | ▶ per      | sel | ezion    | are | *           | ( A   | ltro), e    | premere 🛄                                 | ) per accedere                                                                                                    |
|     | < X >        |       | Exit       |     |          |     | Image Setup | nista | Color Setup | Picture Boost                             | OSD Setup                                                                                                    |
|     | wiper serect | *     | <b>2</b> W | -   |          |     |             |       |             |                                           | 80(V)                                                                                                    |
|     |              |       |            |     |          |     |             |       |             |                                           |                                                                                                    |
|     |              |       |            |     |          |     |             |       |             |                                           |                                                                                                    |
|     |              |       |            |     |          |     | VOC         |       |             |                                           | A DECEMBER OF THE OWNER OF THE OWNER OWNER OF THE OWNER OWNER OWNER OWNER OWNER OWNER OWNER OWNER OWNER OWNER OWNER OWNER OWNER OWNER OWNER OWNER OWNER OWNER OWNER OWNER OWNER OWNER OWNER OWNER OWNER OWNER OWNER OWNER OWNER OWNER OWNER OWNER OWNER OWNER OWNER OWNER OWNER OWNER OWNER OWNER OWNER OWNER OWNER OWNER OWNER OWNER OWNER |
|     |              |       |            |     |          |     |             |       |             | J.                                        |                                                                                                    |

3. Premere < o > per selezionare il menu secondario, e premere III per accedere.

| < 🏏 >           |   | -1   | <br>*     | 74          | *           |               | •         |
|-----------------|---|------|-----------|-------------|-------------|---------------|-----------|
| Extra           |   | Exit | Luminance | Image Setup | Color Setup | Picture Boost | OSD Setup |
| In part de rece | - | 091  |           |             |             |               |           |
|                 |   |      |           |             |             |               |           |
|                 |   |      |           |             |             |               |           |
|                 |   |      |           | NOC         |             |               |           |
|                 |   |      |           |             |             |               |           |

4. Premere < o > per regolare.

|       |      |             |             | Field |             | and a state   | and the second |
|-------|------|-------------|-------------|-------|-------------|---------------|----------------|
| < X > | Exit | Luminance I | image Setup |       | Color Setup | Picture Boost | OSD Setup      |
|       |      |             |             |       |             |               |                |
|       |      |             |             |       |             |               |                |
|       |      |             |             |       |             |               |                |
|       |      |             | NOC         |       |             |               |                |
|       |      |             |             |       |             | will.         |                |

5. Premere 🛨 per uscire.

|              | Selezione input              | AUTO/D-SUB/DVI/HDMI/DP                                                                     | Selezionare Origine segnale                                                                                                    |
|--------------|------------------------------|--------------------------------------------------------------------------------------------|----------------------------------------------------------------------------------------------------|
|              | Configurazione<br>automatica | Sì o No                                                                                    | Regola automaticamente l'immagine sui valori predefiniti                                                                             |
|              | Timer spegnim                | 0-24ore                                                                                    | Selezionare temporizzazione per spegnimento monitor.                                                                                 |
| $\mathbf{i}$ | Dimensione<br>immagine       | wide o<br>4:3/1:1/17"(4:3)/19"(4:3)/19"<br>W(16:10)/21.5"(16:9)/22"W(1<br>6:10)/23"W(16:9) | Seleziona il formato di visualizzazione su<br>wide o<br>4:3/1:1/17"(4:3)/19"(4:3)/19"W(16:10)/21.5"<br>(16:9)/22"W(16:10)/23"W(16:9) |
|              | DDC-CI                       | Disattiva o Attiva                                                                         | Disattiva/Attiva Support DDC-CI                                                                                                    |
|              | Ripristino                   | Sì o No                                                                                    | Ripristina il menu sui valori predefiniti                                                                                            |
|              | Informazioni                 |                                                                                            | Mostra le informazioni dell'origine dell'immagine principale e di quella                                                             |

## Esci

2.

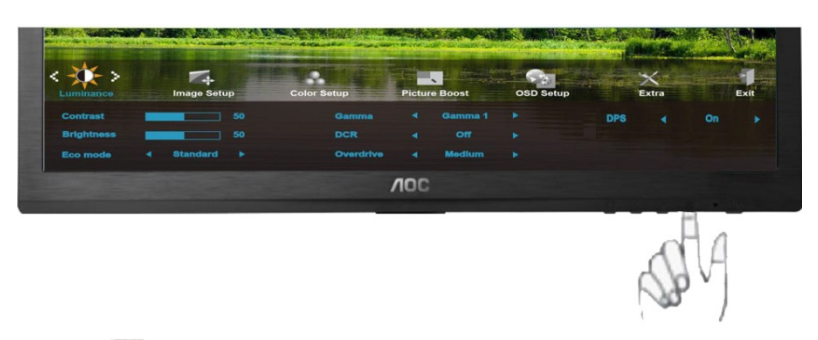

1. Premere III (Menu) per visualizzare MENU.

|                               | all a        | STATION.      | TEA The   |               |
|-------------------------------|--------------|---------------|-----------|---------------|
| Luminance Image Setup         | Color Setup  | Picture Boost | CSD Setup | Extra         |
|                               |              |               |           |               |
|                               | <b>/10</b> C |               |           |               |
|                               |              |               | SP.       |               |
| Premere < o > per selezionare | <b>)</b> (E: | sci), e prer  | mere 🎹    | per accedere. |
|                               | Color Setup  | Picture Boost | OSD Setup | Extra         |
|                               | Noc          |               |           |               |
|                               |              |               |           |               |

3. Premere 🛨 per uscire.

| Uscita | Fa uscire dall'OSD |
|--------|--------------------|
|--------|--------------------|

## Indicatore LED

| Stato                  | Colore del LED |   |
|------------------------|----------------|---|
| Modalità potenza piena | Verde o blu    | 0 |
| Modalità active-off    | Rosso o rosso  | • |

## Driver

## Driver del monitor

#### Windows 2000

- 1. Avviare Windows® 2000.
- 2. Fare clic sul pulsante 'Avvio', puntare il cursore su 'Impostazioni' e selezionare 'Pannello di controllo'.
- 3. Fare due volte clic sull'icona 'Schermo'.
- 4. Selezionare la scheda 'Impostazioni' e fare clic su 'Avanzate...'.
- 5. Selezionare 'Monitor'
- Se il pulsante 'Proprietà' non è attivo, il monitor è già correttamente configurato. Terminare l'installazione.
- Se invece il pulsante 'Proprietà' è attivo: Fare clic sul pulsante 'Proprietà'. Seguire le istruzioni successive:
- 6. Fare clic su 'Driver', poi su 'Aggiorna driver' e scegliere 'Avanti'.
- 7. Scegliere "Visualizza un elenco dei driver noti per questa periferica, per consentire di scegliere un driver specifico", scegliere 'Avanti' e fare clic su 'Disco driver...'.
- 8. Fare clic sul pulsante 'Sfoglia...' e selezionare l'unità CD-ROM appropriata (per esempio F:).
- 9. Fare clic sul pulsante 'Apri', e scegliere 'OK'.
- 10. Selezionare il proprio modello di monitor, scegliere 'Avanti', e poi di nuovo 'Avanti'.
- 11. Fare clic sul pulsante 'Fine' e poi su 'Chiudi'.

Se appare il messaggio "Firma digitale non trovata", fare clic su 'Sì'.

#### Windows ME

- 1. Avviare Windows® Me
- 2. Fare clic sul pulsante 'Avvio', puntare il cursore su 'Impostazioni' e selezionare 'Pannello di controllo'.
- 3. Fare due volte clic sull'icona 'Schermo'.
- 4. Selezionare la scheda 'Impostazioni' e fare clic su 'Avanzate...'.
- 5. Fare clic sul pulsante 'Monitor', e selezionare il pulsante 'Cambia'.
- 6. Selezionare "Specificare la posizione del driver (Avanzato)" e scegliere 'Avanti'.
- 7. Selezionare l'opzione "Visualizzare un elenco dei driver disponibili, permettendo di selezionare il driver desiderato", scegliere 'Avanti' e fare clic su 'Disco driver...'.
- 8. Fare clic sul pulsante 'Sfoglia...' e selezionare l'unità CD-ROM appropriata (per esempio F:). Scegliere 'OK'.
- 9. Fare clic sul pulsante 'OK', selezionare il proprio modello di monitor, scegliere 'Avanti', e poi di nuovo 'Avanti'.
- 10. Fare clic sul pulsante 'Fine' e poi su 'Chiudi'.

#### Windows XP

- 1. Avviare Windows® XP
- 2. Fare clic sul tasto "Start" e poi su "Pannello di controllo".

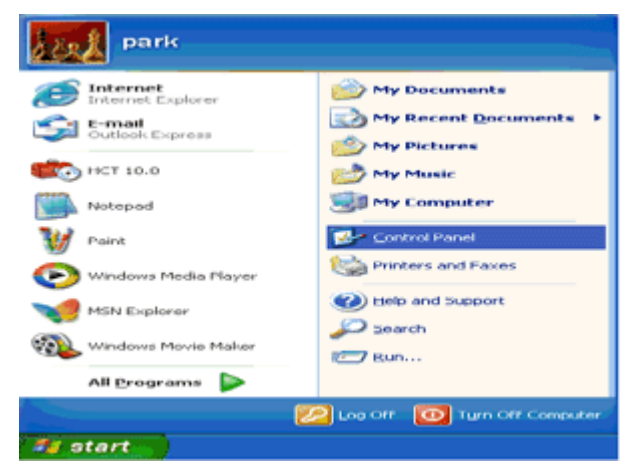

3. Selezionare e fare clic sulla categoria "Aspetto e temi"

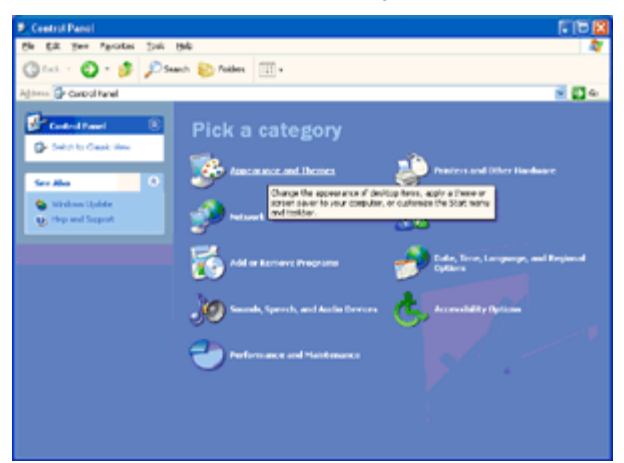

4. Fare clic sulla voce "Schermo".

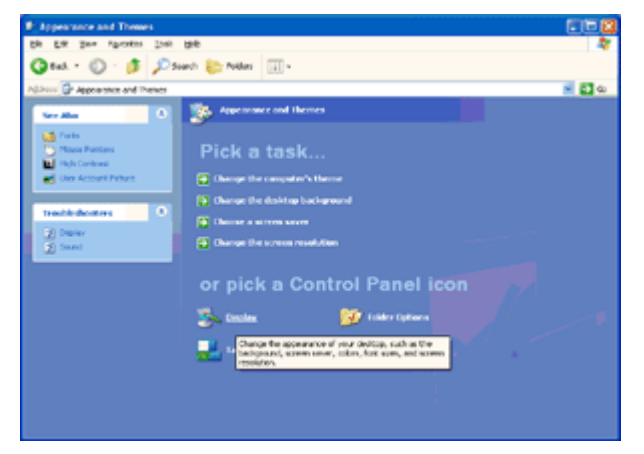

5. Selezionare la scheda "Impostazioni" e poi fare clic sul tasto "Avanzate".

| Display Propertie   | 5                                                | 2        |
|---------------------|--------------------------------------------------|----------|
| Themes Desktop      | Screen Saver Appearance Settings                 | <b></b>  |
| Display:            |                                                  |          |
| Less -<br>1024 by 7 | More<br>More<br>Highest (32 bit)<br>Troubleshoot | Adgenced |
|                     | OK. Cancel                                       | Apply    |

6. Selezionare la scheda "Monitor"

- Se il tasto "Proprietà" è disabilitato, significa che il monitor è configurato in modo appropriato. Terminare l'installazione.

- Se il tasto "Proprietà" è abilitato, fare clic su tasto "Proprietà".

Attenersi alle fasi che seguono.

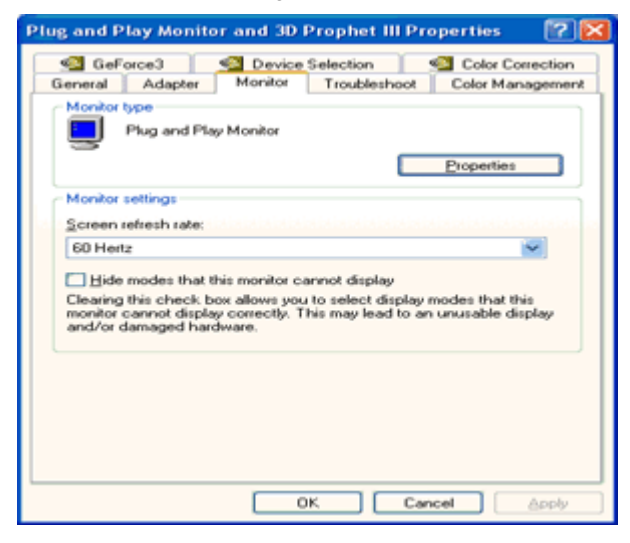

7. Fare clic sulla scheda "Driver" e poi fare clic sul tasto "Aggiorna driver...".

| Plug and Play Monitor Properties                                                                                                    | 2 🔀      |                                                                                                    |
|----------------------------------------------------------------------------------------------------|----------|----------------------------------------------------------------------------------------------------|
| General Driver                                                                                                    |          | Plug and Play Monitor Properties 🛛 😰 🔯                                                                                  |
| Plug and Play Monitor                                                                                                    |          | General Driver                                                                                                    |
| Device type: Monitors                                                                                                    |          | Plug and Play Monitor                                                                                                   |
| Manufacturer: (Standard monitor types)                                                                                              |          | Driver Provider: Microsoft                                                                                              |
| Location: on 3D Prophet III                                                                                                    |          | Driver Date: 6/6/2001                                                                                                   |
| C Device status                                                                                                    |          | Driver Version: 5.1.2001.0                                                                                              |
| This device is working properly.<br>If you are having problems with this device, click Troubleshoot to<br>start the troubleshooter. | <u>~</u> | Digital Signer: Microsoft Windows PP Publisher           Driver Details         To view details about the driver files. |
|                                                                                                    | ~        | Ugdate Driver To update the driver for this device.                                                                     |
| Iroubleshoot                                                                                                    |          | Boll Brack Driver If the device fails after updating the driver, roll<br>back to the previously installed driver.       |
| Device usage:<br>Use this device (enable)                                                                                           | ~        | Uninstall To uninstall the driver (Advanced).                                                                           |
| ОК С                                                                                                    | ancel    | OK Cancel                                                                                                    |

8. Selezionare il pulsante di opzione "Installa da un elenco o percorso specifico (per utenti esperti)" (Installa da un elenco o percorso specifico (per utenti esperti)) poi fare clic sul tasto "Avanti".

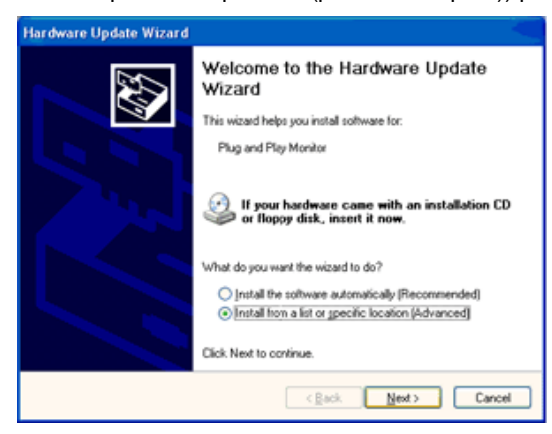

9. Selezionare il pulsante di opzione "Non cercare. Sarà eseguita la selezione del driver da installare". Poi fare clic

| su "Avanti". |  |
|--------------|--|
|--------------|--|

| Hardware Update Wizard                                                                                                    |
|----------------------------------------------------------------------------------------------------|
| Please choose your search and installation options.                                                                                                    |
| Search for the best driver in these locations.                                                                                                    |
| Use the check boxes below to limit or expand the default search, which includes local<br>paths and removable media. The best driver found will be installed.    |
| Search removable media (floppy, CD-ROM)                                                                                                    |
| Include this location in the search:                                                                                                    |
| A/L V Bjowse                                                                                                    |
| On't search. I will choose the driver to install.                                                                                                    |
| Choose this option to select the device driver from a first. Windows does not guarantee that<br>the driver you choose will be the best match for your hardware. |
| < Back Newt > Cancel                                                                                                    |

10. Fare clic sul pulsante "Disco...", quindi sul pulsante "Sfoglia....". Quindi selezionare l'unità F: (unità CD-ROM).

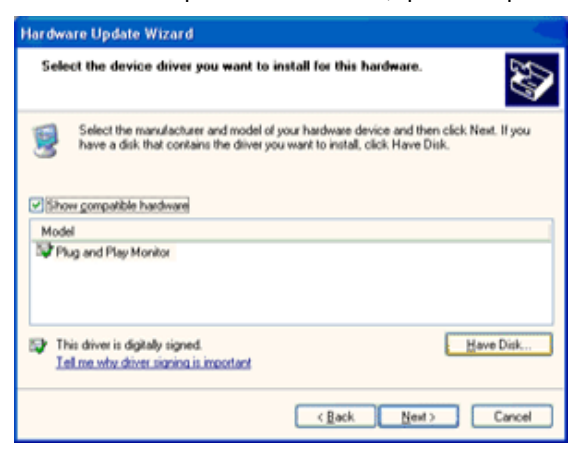

11. Fare clic sul pulsante "Apri" e quindi sul pulsante "OK".

12. Selezionare il modello del proprio monitor e fare clic sul pulsante "Avanti".

- Se compare il messaggio "has not passed Windows® Logo testing to verify its compatibility with Windows® XP" (verifica compatibilità logo di Windows® con Windows® XP non superata), fare clic sul pulsante "Continue Anyway" (Continuare).

13. Fare clic sul pulsante "Fine" e quindi sul pulsante "Chiudi".

14. Fare clic sul pulsante "OK" e quindi nuovamente sul pulsante "OK" per chiudere la finestra di dialogo Proprietà - Schermo.

#### Windows Vista

1. Fare clic su "Start" e su "Panello di controllo". Poi, fare doppio clic su "Aspetto e personalizzazione".

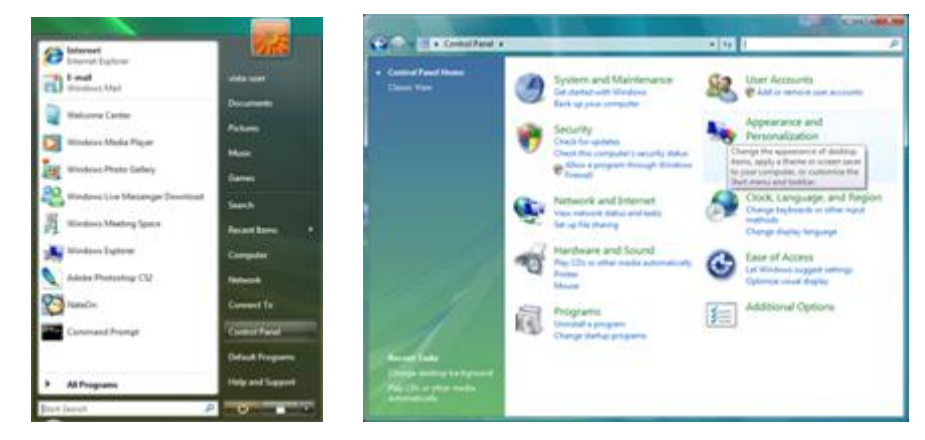

2. Fare clic su "Personalizzazione" e poi su "Impostazioni schermo".

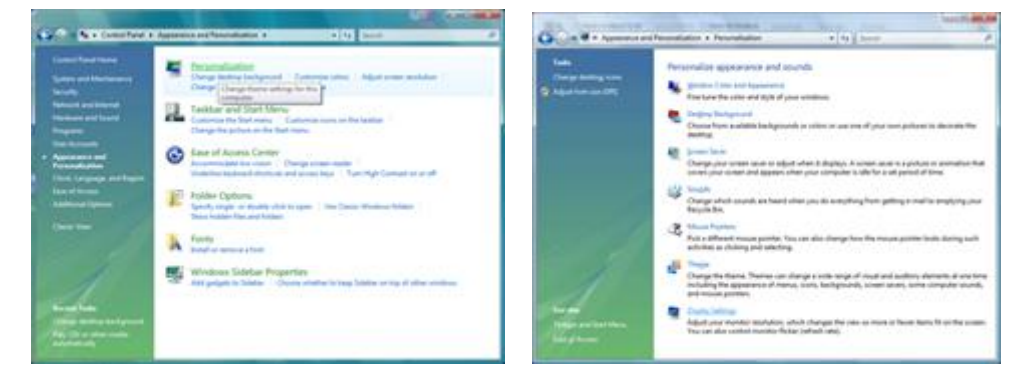

3. Fare clic su "Impostazioni avanzate ... ".

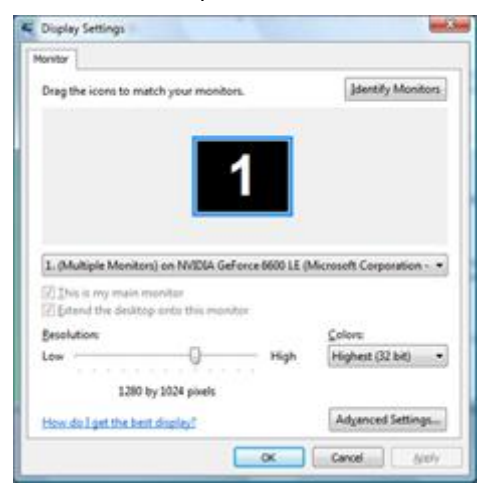

4. Nella scheda "Monitor", fare clic su "Proprietà". Se il tasto "Proprietà"è disabilitato, significa che la configurazione del monitor è completata. Il monitor può essere usato come è.

Se è visualizzato il messaggio "È necessario...", come mostrato nella figura che segue, fare clic su "Continua".

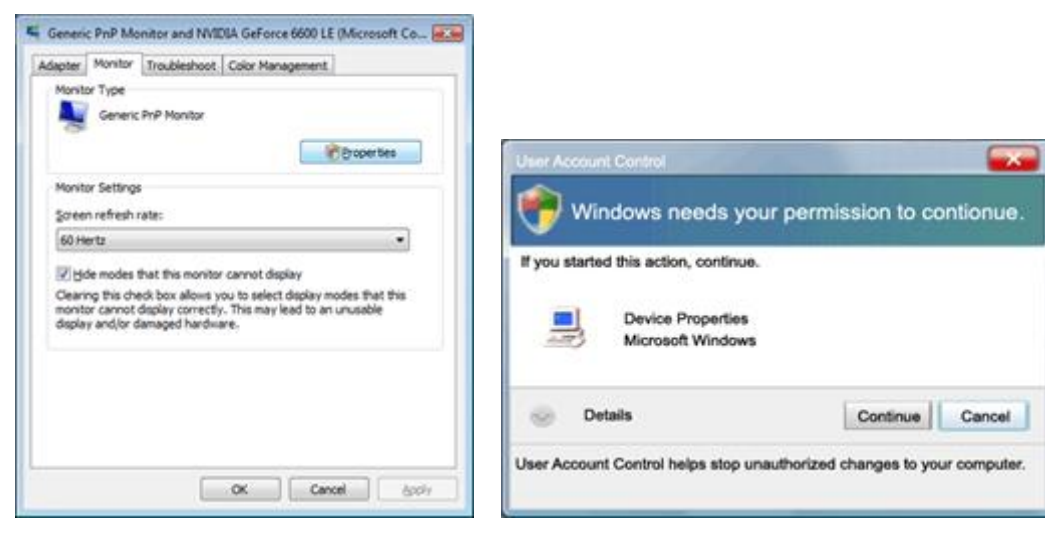

5. Nella scheda "Driver" fare clic su "Aggiorna driver...".

| eneric PnP Monitor Properties                                                                                                    | Generic PnP Monitor Properties                                                                                                    |
|----------------------------------------------------------------------------------------------------|----------------------------------------------------------------------------------------------------|
| General Driver Details                                                                                                    | General Driver Details                                                                                                    |
| Genetic PriP Monitor                                                                                                    | Genesc PriP Monitor                                                                                                    |
| Device type: Montons<br>Manufacture: (Standard monitor types)<br>Location: on INVDIA Geforce 6600 LE (Microsoft Corpo<br>Device status | Driver Provider Microsoft<br>Driver Date 6/21/2006<br>Driver Version 6.0.0000 16396<br>Digital Signer: microsoft vindoves                                                                                                    |
| Pris device is working property.                                                                                                    | Driver Details         To view details about the driver files.           Ubdate Driver         To update the driver software for this device.           Boll Back Driver         If the device fails after updating the driver, roll back to the previously installed driver.           Desble         Deables the selected drivice. |
| OK Canoal                                                                                                    | Uninitial To uninitial the driver (Advanced).                                                                                                    |

6. Selezionare la casella "Cerca il software del driver nel computer" e fare clic su "Scegli manualmente da un elenco di driver di dispositivo nel computer".

| A CONTRACTOR OF                                                                                                    | -                                   |                            | and the |
|----------------------------------------------------------------------------------------------------|-------------------------------------|----------------------------|---------|
| G _ Update Driver Software - Genesic Put Montos                                                                                                    |                                     |                            |         |
| Browse for driver software on your comput                                                                                                    | HIT.                                |                            |         |
| Search for driver software in this location:                                                                                                    |                                     |                            |         |
| 31223                                                                                                    | •                                   | Browne                     |         |
| 12 Juckale subfolders                                                                                                    |                                     |                            |         |
| Let one pick from a list of device driven<br>This lat will show installed driver influence compart<br>software in the same category as the device. | s on my comp<br>ble with the device | suter<br>a, and all driver |         |
|                                                                                                    |                                     | Mart                       | Cencel  |

7. Fare clic sul tasto "Disco...", fare clic sul tasto "Sfoglia..." e poi selezionare l'unità appropriata F:\Driver (unità CD-ROM).

8. Selezionare il modello del monitor e fare clic sul tasto "Avanti".

9. Nelle seguenti schermate, visualizzate in sequenza, fare clic su "Chiudi" → "Chiudi" → "OK" → "OK".

#### Windows 7

1.Avviare Windows® 7

2.Fare clic sul pulsante 'Start' e quindi fare clic sul 'Pannello di controllo'.

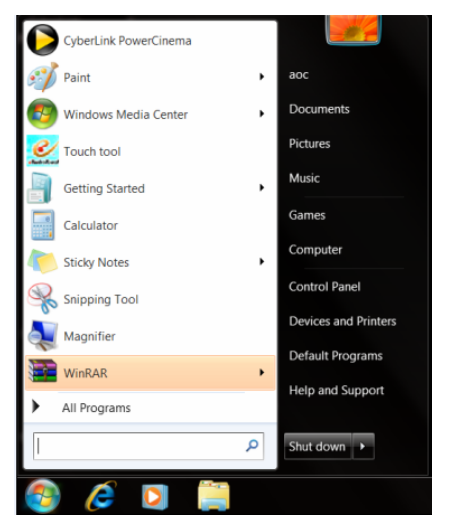

3. Fare clic sull'icona 'Display' (Visualizzazione).

| djust your computer's settings    |                           |                            |                             | View by: Small icons * |
|-----------------------------------|---------------------------|----------------------------|-----------------------------|------------------------|
| Action Center                     | C Administrative Tools    | AutoPlay                   | Backup and Restore          |                        |
| Color Management                  | Credential Manager        | Date and Time              | Default Programs            |                        |
| Desktop Gadgets                   | Jevice Manager            | and Devices and Printers   | 💐 Display                   |                        |
| Ease of Access Center             | Folder Options            | Fonts                      | Getting Started             |                        |
| & HomeGroup                       | Judexing Options          | minternet Options          | - Keyboard                  |                        |
| Location and Other Sensors        | I Mouse                   | Setwork and Sharing Center | III Notification Area Icons |                        |
| NVIDIA Control Panel              | MVIDIA PhysX              | 🍂 Parental Controls        | / Pen and Touch             |                        |
| Performance Information and Tools | Personalization           | Phone and Modern           | Power Options               |                        |
| Programs and Features             | Prealtek HD Audio Manager | Recovery                   | Region and Language         |                        |
| RemoteApp and Desktop Connections | Sound                     | Ø Speech Recognition       | Sync Center                 |                        |
| System                            | Tablet PC Settings        | Taskbar and Start Menu     | Troubleshooting             |                        |
| User Accounts                     | S Windows Anytime Upgrade | Windows CardSpace          | Windows Defender            |                        |
| Windows Firewall                  | a Windows Update          |                            |                             |                        |
|                                   |                           |                            |                             |                        |
|                                   |                           |                            |                             |                        |
|                                   |                           |                            |                             |                        |
|                                   |                           |                            |                             |                        |
|                                   |                           |                            |                             |                        |
|                                   |                           |                            |                             |                        |

4. Fare clic sul pulsante "Change display settings" (Cambia impostazioni visualizzazione).

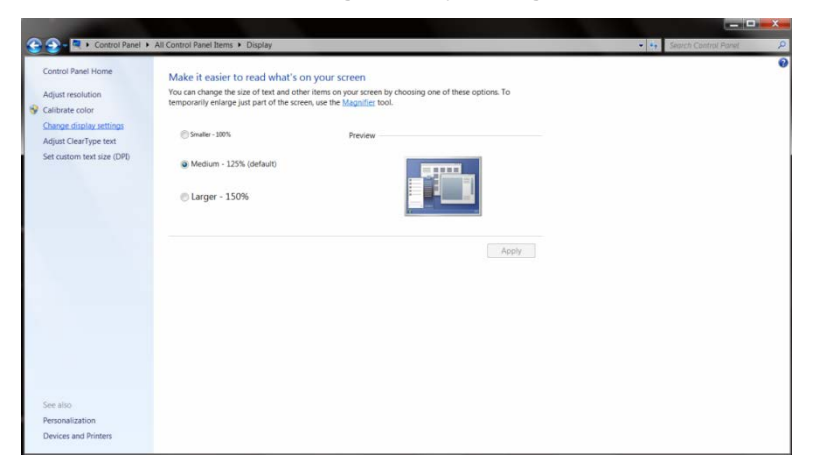

5. Fare clic sul pulsante "Advanced Settings" (Impostazioni avanzate).

| -                                 |                                                                                                    |                            |
|-----------------------------------|----------------------------------------------------------------------------------------------------|----------------------------|
| Control Pavel + All Control Pavel | et hems + Display + Screen Recontion Change the appearance of your display                                                                                                   | • • Search Control Parel P |
|                                   | Dioplay: [1.Nickia Default Fild Renel •]  Resolution: [1520 + 1080 (recommended) •  Orientation: Landacace •  Advanced settings  Make toxt and other thems larger or smaller |                            |
|                                   | What display settings should I choose?                                                                                                    |                            |
|                                   |                                                                                                    |                            |

6.Fare clic sulla scheda "Monitor" e fare clic sul pulsante "Properties" (Proprietà).

| table  | Monitor                   | Troubleshoot      | Color Manage                        | ement 🙆 G                     | eForce 9100M G    |
|--------|---------------------------|-------------------|-------------------------------------|-------------------------------|-------------------|
| Monito | or Type                   |                   |                                     |                               |                   |
|        | Gene                      | ric PnP Monitor   | ŕ                                   |                               |                   |
| 0      |                           |                   |                                     | 51                            |                   |
|        |                           |                   |                                     |                               | Properties        |
| Monito | Sotting                   |                   |                                     |                               |                   |
| morna  | or Searing                | •                 |                                     |                               |                   |
| Scree  | en refresh                | rate:             |                                     |                               |                   |
| 60 H   | ertz                      |                   |                                     |                               | -                 |
| ITT CO |                           |                   |                                     |                               |                   |
| H      | de mode                   | s that this monit | tor cannot displa                   | ay.                           |                   |
| Centr  | ing this ch<br>at decated | eck box allows    | s you to select d<br>may lead to an | isplay modes<br>unusable disr | that this monitor |
| dame   | iged hard                 | ware.             | may recard or                       | ana subio olop                | nay amaron        |
|        |                           |                   |                                     |                               |                   |
| Color  | S:                        |                   |                                     |                               |                   |
| -      | Color (32                 | bit) 👻            |                                     |                               |                   |
| True   |                           |                   |                                     |                               |                   |
| True   |                           |                   |                                     |                               |                   |
| True   |                           |                   |                                     |                               |                   |
| True   |                           |                   |                                     |                               |                   |
| True   |                           |                   |                                     |                               |                   |
| True   |                           |                   |                                     |                               |                   |

#### 7.Fare clic sulla scheda "Driver".

| General Driver Details |                                                                                              |
|------------------------|----------------------------------------------------------------------------------------------|
| Generic PnP M          | onitor                                                                                       |
| Driver Provider        | Microsoft                                                                                    |
| Driver Date:           | 6/21/2006                                                                                    |
| Driver Version:        | 6.1.7600.16385                                                                               |
| Digital Signer,        | Microsoft Windows                                                                            |
| Driver Details         | To view details about the driver files.                                                      |
| Update Driver          | To update the driver software for this device.                                               |
| Roll Back Driver       | If the device fails after updating the driver, roll back to the previously installed driver. |
| Disable                | Disables the selected device.                                                                |
| Uninstall              | To uninstall the driver (Advanced).                                                          |
|                        |                                                                                              |

8. Aprire la finestra "Update Driver Software-Generic PnP Monitor" (Aggiorna driver software generico monitor PnP) facendo clic su **"Update Driver... " (Aggiorna driver)** e quindi fare clic sul pulsante **"Browse my computer for driver software" (Cerca sul computer il driver software)**.

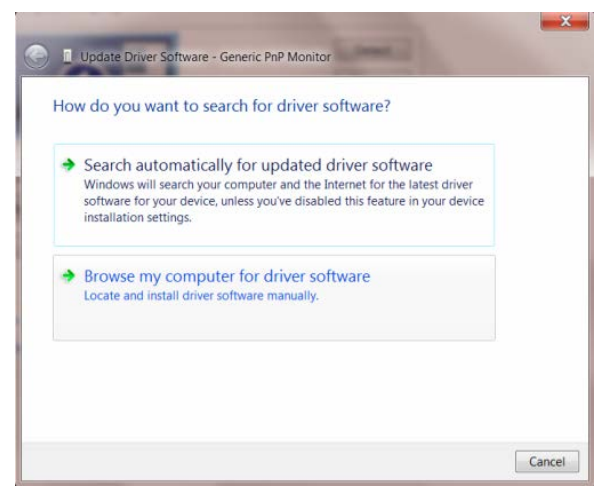

9. Selezionare "Let me pick from a list of device drivers on my computer" (Scegliere da un elenco di driver nel computer).

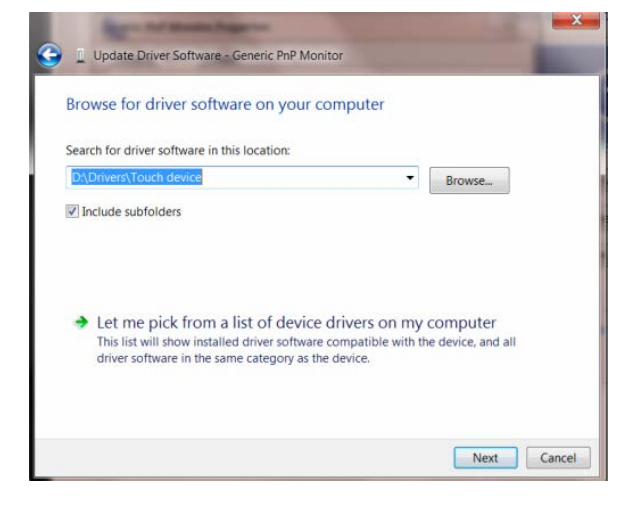

10. Fare clic sul pulsante "Have Disk" (Da disco). Fare clic sul pulsante "Browse" (Sfoglia) e navigare all'interno della seguente directory:

X:\Driver\nome modulo (dove X indica la lettera dell'unità del CD-ROM).

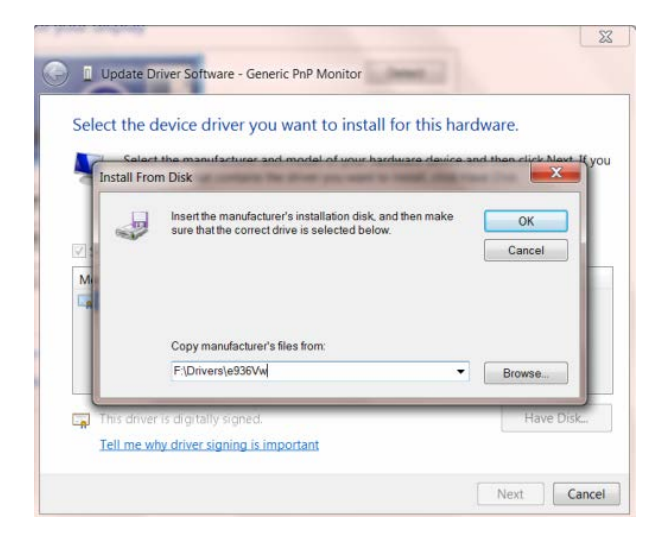

11. Selezionare il file "xxx.inf" e fare clic sul pulsante "Open" (Apri). Quindi fare clic sul pulsante "OK".

12. Selezionare il modello del monitor e fare clic sul pulsante "**Next**" (Avanti). I file vengono copiati dal CD nel disco rigido.

13. Chiudere tutte le finestre aperte e togliere il CD.

14. Riavviare il sistema. Il sistema seleziona automaticamente la frequenza massima di aggiornamento e i relativi Profili colore corrispondenti.

#### Windows 8

- 1. Avviare Windows® 8
- 2. Fare clic col tasto destro del mouse e fare clic su **Tutte** le applicazioni nell'angolo in basso a destra dello schermo.

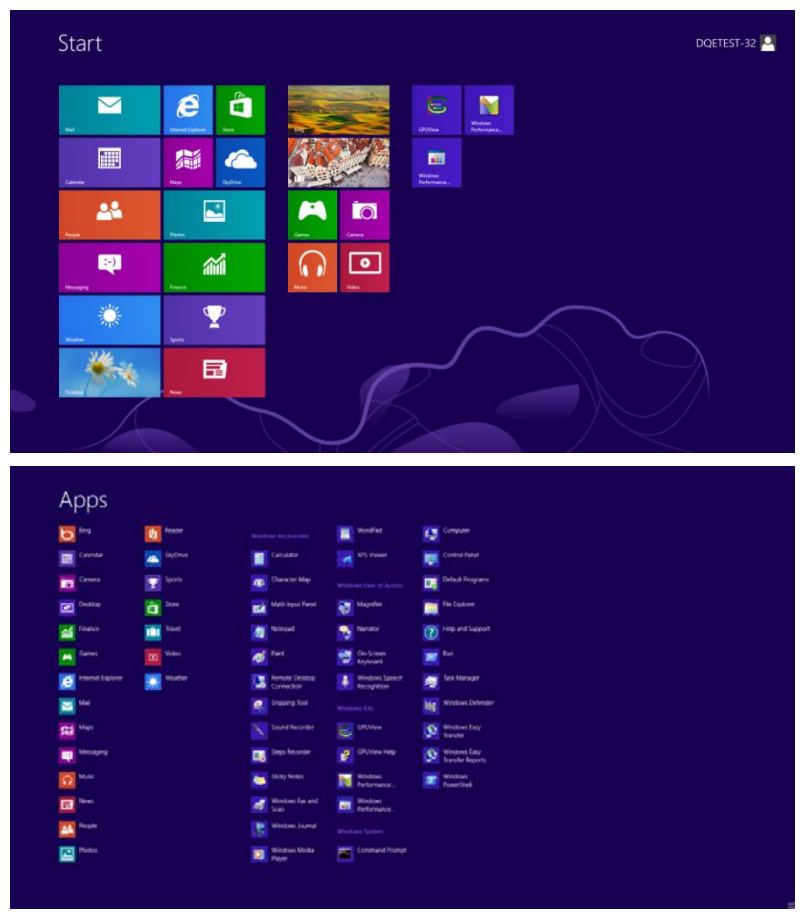

- 3. Fare clic sul tasto " Pannello di controllo ".
- 4. Impostare l'opzione "Visualizza per" su "Icone grandi" o "Icone piccole".

|                                |                         | All Control Pane                     | litems                     | 100.000                              | - 0                   |
|--------------------------------|-------------------------|--------------------------------------|----------------------------|--------------------------------------|-----------------------|
| (-) + ♥ ♥ Control Panel →      | All Control Panel Items |                                      |                            | v C                                  | Search Control Panel  |
| djust your computer's settings |                         |                                      |                            | v                                    | iew by: Large icons * |
|                                |                         |                                      |                            |                                      | Category              |
| Notion Center                  | Administrative Tools    | AutoPlay                             | RitLocker Drive Encryption | Color Management                     | Small icons           |
| Credential Manager             | Date and Time           | Default Programs                     | Device Manager             | Devices and Printers                 |                       |
| Display                        | Ease of Access Center   | Family Safety                        | File History               | Flash Player (32-bit)                |                       |
| Folder Options                 | A Fonts                 | HomeGroup                            | lindexing Options          | Internet Options                     |                       |
| Keyboard                       | 📌 Language              | Location Settings                    | J Mouse                    | Network and Sharing<br>Center        |                       |
| Notification Area Icons        | NVIDIA Control Panel    | Performance Information<br>and Tools | Nersonalization            | Phone and Modem                      |                       |
| Power Options                  | Programs and Features   | Recovery                             | Region                     | RemoteApp and Desktop<br>Connections |                       |
| Sound                          | G Speech Recognition    | Storage Spaces                       | Sync Center                | 🙀 System                             |                       |
| Taskbar                        | Troubleshooting         | Ser Accounts                         | Windows 7 File Recovery    | Windows Defender                     |                       |
| 0                              | Windows Undate          |                                      |                            |                                      |                       |

5. Fare clic sull'icona "Schermo".

6 📋 💷

| al Manager 🔐 Date and Tir<br>Manager eiú Devices and<br>Iptions 🙀 Fonts<br>(Options 📢 Internet Opti | ne 🌝 Default Programs<br>Printers 📲 Display<br>🗿 Getting Started                                                                                                    |                                                                                          |
|----------------------------------------------------------------------------------------------------|----------------------------------------------------------------------------------------------------|------------------------------------------------------------------------------------------|
| Manager and Devices and<br>ptions Fonts<br>(Options Internet Opti                                   | Printers 🖉 Display                                                                                                    |                                                                                          |
| options 🖡 Fonts                                                                                     | Getting Started                                                                                                    |                                                                                          |
| Options 😭 Internet Opti                                                                             |                                                                                                    |                                                                                          |
|                                                                                                    | ions 🗢 Keyboard                                                                                                    |                                                                                          |
| Setwork and                                                                                         | Sharing Center 🔛 Notification Area Ic                                                                                                    | cons                                                                                     |
| PhysX 🙈 Parental Con                                                                                | trols / Pen and Touch                                                                                                    |                                                                                          |
| ization Shone and M                                                                                 | fodem Power Options                                                                                                    |                                                                                          |
| HD Audio Manager 🖌 📽 Recovery                                                                       | Region and Langua                                                                                                    | age                                                                                      |
| Ø Speech Reco                                                                                       | ognition 🛞 Sync Center                                                                                                    |                                                                                          |
| C Settings IL Taskbar and                                                                           | Start Menu Troubleshooting                                                                                                    |                                                                                          |
| s Anytime Upgrade 🛛 🚺 Windows Ca                                                                    | rdSpace Ni Windows Defender                                                                                                    | x                                                                                        |
| s Update                                                                                            |                                                                                                    |                                                                                          |
|                                                                                                    |                                                                                                    |                                                                                          |
|                                                                                                    |                                                                                                    |                                                                                          |
|                                                                                                    | PhysX         Prome and N           Ization         Phone and N           HD Audio Manager         Recovery           0 Speech Recc         Speech Recc           C Settings         Taskbar and N           Anytime Upgrade         Windows Ca           U Update         Vindows Ca | hpuX & By Perenal Controls / Pere aut Touck<br>Ization & Phone and Modern Brower Options |

6. Fare clic sul tasto "Cambia le impostazioni dello schermo".

| 🕒 🔁 = 🔍 🔹 Control Panel 🕨                                  | All Control Panel Items + Display                                                                                       |                                                                                                    | - Search Control Panel |
|------------------------------------------------------------|----------------------------------------------------------------------------------------------------|----------------------------------------------------------------------------------------------------|------------------------|
| Control Panel Home<br>Adjust resolution<br>Calibrate color | Make it easier to read what's o<br>You can change the size of text and oth<br>temporarily enlarge just part of the scre | on your screen<br>er items on your screen by choosing one of these options. To<br>en, use the <u>MeanUter</u> tool. |                        |
| Change display settings<br>Adjust ClearType text           | Smaller - 100%                                                                                                    | Preview                                                                                                    |                        |
| Set custom text size (DPI)                                 | Medium - 125% (default)                                                                                                 |                                                                                                    |                        |
|                                                            | ◎ Larger - 150%                                                                                                    |                                                                                                    |                        |
|                                                            |                                                                                                    | Apply                                                                                                    |                        |
|                                                            |                                                                                                    |                                                                                                    |                        |
|                                                            |                                                                                                    |                                                                                                    |                        |
| See also<br>Personalization                                |                                                                                                    |                                                                                                    |                        |
| Devices and Printers                                       |                                                                                                    |                                                                                                    |                        |

7. Fare clic sul tasto "Impostazioni avanzate".

|                                       |                                                                                                    | the second second second second second second second second second second second second second second second s |                          |
|---------------------------------------|----------------------------------------------------------------------------------------------------|----------------------------------------------------------------------------------------------------|--------------------------|
| Control Panel + All Control Panel Ite | ns • Display • Screen Resolution<br>Change the appearance of your display                                | •                                                                                                    | 3 Search Control Panel P |
|                                       | . 0                                                                                                    | Detect<br>Identify                                                                                             |                          |
|                                       | Display: L. Nvidia Default Flat Panel • Resolution: 1920 × 1080 (recommended) • Orientation: Landscape • |                                                                                                    |                          |
|                                       |                                                                                                    | Advanced settings                                                                                              |                          |
|                                       | Make text and other items larger or smaller<br>What display settings should I choose?                    |                                                                                                    |                          |
|                                       | ОК                                                                                                    | Cancel Apply                                                                                                   |                          |
|                                       |                                                                                                    |                                                                                                    |                          |
|                                       |                                                                                                    |                                                                                                    |                          |
|                                       |                                                                                                    |                                                                                                    |                          |
|                                       |                                                                                                    |                                                                                                    |                          |

8. Fare clic sulla scheda "Monitor" e fare clic sul tasto "Proprietà".

| Monitor Type<br>Generic PnP M                                                | onitor                                            |                                                       |
|------------------------------------------------------------------------------|---------------------------------------------------|-------------------------------------------------------|
|                                                                              |                                                   | Properties                                            |
| Monitor Settings                                                             |                                                   |                                                       |
| Screen refresh rate:                                                         |                                                   |                                                       |
| 60 Hertz                                                                     |                                                   | -                                                     |
| Clearing this check box of<br>cannot display correctly.<br>damaged hardware. | llows you to select dis<br>This may lead to an un | play modes that this monito<br>iusable display and/or |
| Colors:                                                                      |                                                   |                                                       |
| True Color (32 bit)                                                          | •                                                 |                                                       |
|                                                                              |                                                   |                                                       |
|                                                                              |                                                   |                                                       |

9. Fare clic sulla scheda "Driver".

| General Driver Details |                                                                                                 |
|------------------------|-------------------------------------------------------------------------------------------------|
| Generic PnP Mo         | nitor                                                                                           |
| Driver Provider.       | Microsoft                                                                                       |
| Driver Date:           | 6/21/2006                                                                                       |
| Driver Version:        | 6.1.7600.16385                                                                                  |
| Digital Signer.        | Microsoft Windows                                                                               |
| Driver Details         | To view details about the driver files.                                                         |
| Update Driver          | To update the driver software for this device.                                                  |
| Roll Back Driver       | If the device fails after updating the driver, roll back<br>to the previously installed driver. |
| Disable                | Disables the selected device.                                                                   |
| Uninstall              | To uninstall the driver (Advanced).                                                             |
|                        |                                                                                                 |

10. Aprire la finestra "Aggiornamento software driver - Monitor generico Plug and Play" facendo clic su "Aggiorna driver...", quindi fare clic sul tasto "Cerca il software del driver nel computer".

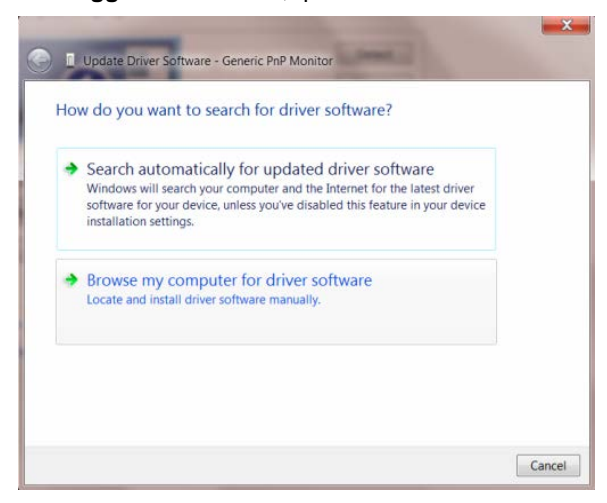

11. Selezionare "Scegli manualmente da un elenco di driver di dispositivo nel computer".

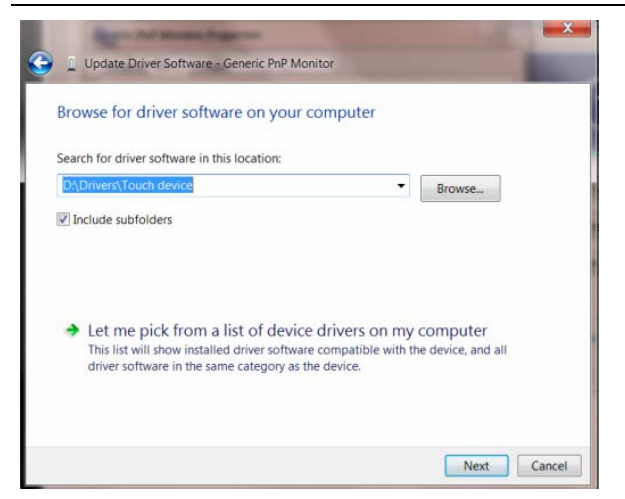

12. Fare clic sul tasto "**Disco driver**". Fare clic sul tasto "**Sfoglia**" e portarsi alla seguente directory: X:\Driver\nome modulo (dove X è la lettera assegnata all'unità CD-ROM).

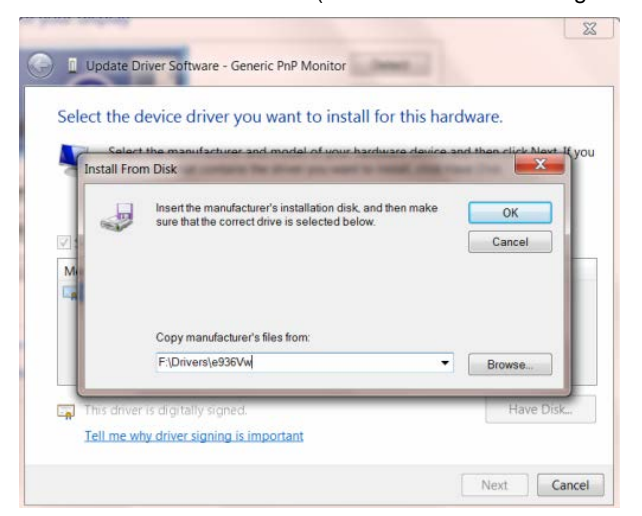

- 13. Selezionare il file "xxx.inf" e fare clic sul tasto "Apri". Fare clic sul tasto "OK".
- 14. Selezionare il modello del monitor e fare clic sul tasto "Avanti". I file saranno copiati dal CD all'unità disco rigido.
- 15. Chiudere tutte le finestre e rimuovere il CD.
- 16. Permette di riavviare il sistema. Il sistema selezionerà automaticamente la frequenza di aggiornamento massima ed i corrispondenti profili di corrispondenza colore.

## i-Menu

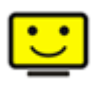

Benvenuti ad usare il software "i-Menu" di AOC. i-Menu rende facile la regolazione dell'impostazione del display del monitor per mezzo dei menu sullo schermo invece dei pulsanti OSD sul monitor. Cliccate qui per installare il software. Per completare l'installazione, seguite la guida all'installazione.

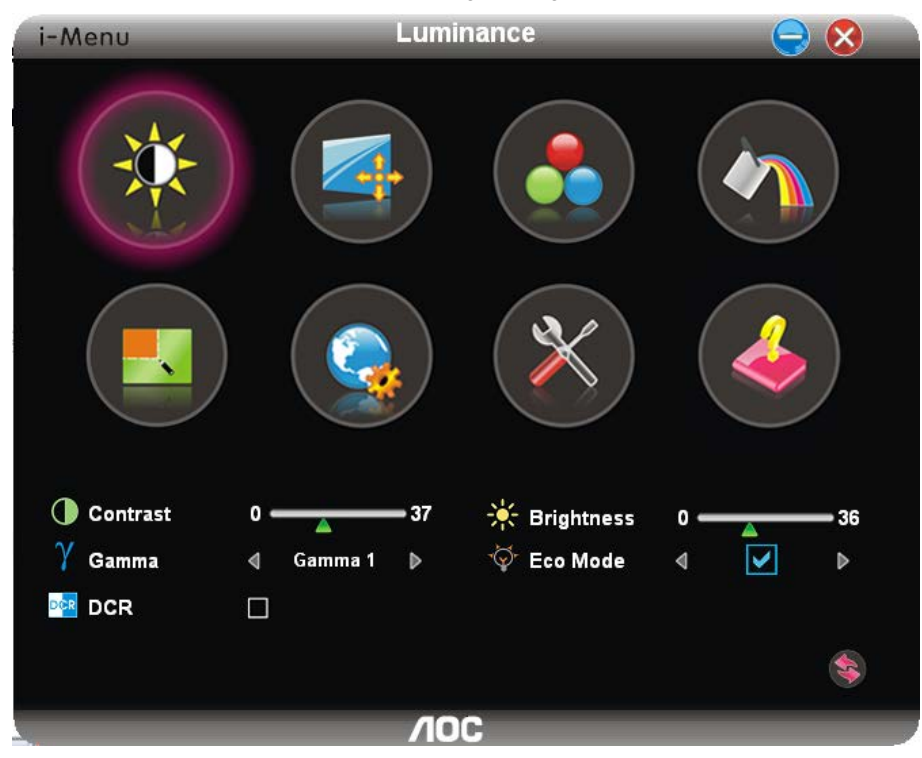

## e-Saver

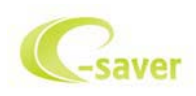

Ti diamo il benvenuto ad usare il software di gestione energetica del monitor e-Saver AOC! e-Saver AOC è dotato di funzioni Smart Shutdown (Spegnimento intuitivo) che permettono ai monitor di spegnersi puntualmente in qualsiasi stato del PC (acceso, spento, modalità di sospensione, screen saver); l'intervallo effettivo di spegnimento dipende dalle preferenze personali (fare riferimento all'esempio che segue). Fare clic su "driver/e-Saver/setup.exe" per avviare l'installazione del software e-Saver; seguire le istruzioni della procedura guidata per completare l'installazione del software.

In ciascuno dei quattro stati del PC, si può scegliere dal menu a discesa l'intervallo voluto (in minuti) per spegnere il monitor. Di seguito illustriamo l'esempio:

- 1) Il monitor non si spegnerà mai quando il PC è acceso.
- 2) Il monitor si spegnerà automaticamente 5 minuti dopo avere spento il PC.
- Il monitor si spegnerà automaticamente 10 minuti dopo che il PC ha avuto accesso alla modalità di sospensione/standby.
- 4) Il monitor si spegnerà automaticamente 20 minuti dopo l'attivazione dello screen saver.

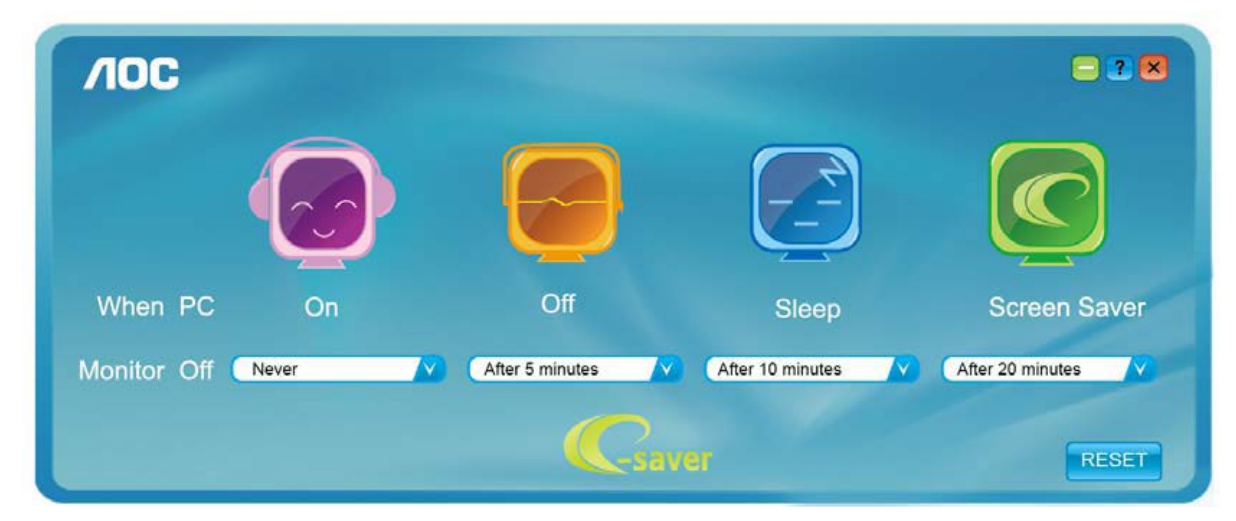

Fare clic su "RESET" (RIPRISTINO) per ripristinare le impostazioni di e-Saver sui valori predefiniti.

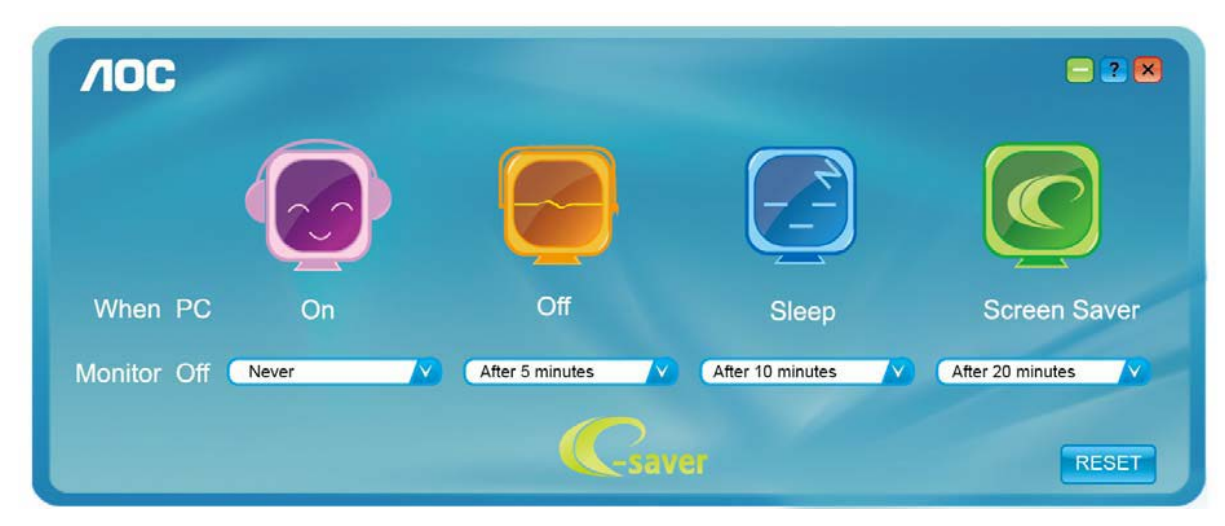

## Screen+

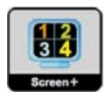

Benvenuti ad usare il software "Screen+" di AOC. Il software Screen+ è uno strumento di suddivisione dello schermo del desktop, che consente di dividere il desktop in vari riquadri, ognuno dei quali visualizza una finestra differente. Basta semplicemente trascinare la finestra sul riquadro corrispondente nel momento in cui si desidera accedervi. Supporta vari monitor per agevolare le operazioni. Per l'installazione, seguire il software di installazione.

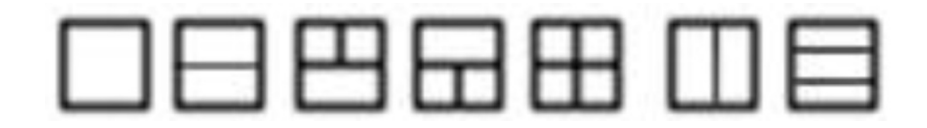

# **Risoluzione problemi**

| Problema - domanda                                                               | Possibile soluzione                                                                                                    |
|----------------------------------------------------------------------------------|----------------------------------------------------------------------------------------------------|
| II LED di accensione non è<br>acceso                                             | Accertarsi che il tasto di accensione sia in posizione "ON" e che il cordone di<br>alimentazione sia correttamente collegato ad una presa di corrente con<br>messa a terra ed al monitor.                                                                                                    |
| Nessuna immagine sullo<br>schermo                                                | <ul> <li>Il cavo d'alimentazione è collegato in modo appropriato?<br/>Controllare il cavo d'alimentazione e la presa di corrente.</li> <li>Il cavo è collegato in modo appropriato?<br/>(Collegato mediante cavo D-sub)<br/>Controllare il collegamento del cavo DB-15.<br/>(Collegato mediante cavo DVI)</li> <li>Controllare il collegamento del cavo DVI.</li> <li>* L'ingresso DVI non è disponibile su tutti i modelli.</li> <li>Se l'alimentazione è attiva, riavviare il computer per vedere se si riesce a<br/>vedere la schermata iniziale (schermata d'accesso).<br/>Se viene visualizzata la schermata iniziale (la schermata di accesso),<br/>avviare il computer utilizzando la modalità applicabile (la modalità sicura per<br/>Windows ME/XP/2000) e quindi cambiare la frequenza della scheda video.<br/>(Consultare le Impostazioni della Risoluzione ottimale)<br/>Se la schermata iniziale (la schermata di accesso) non viene visualizzata,<br/>contattare il Centro di Assistenza o il proprio rivenditore.</li> <li>Sullo schermo si riesce a vedere il messaggio "Ingresso non supportato"?<br/>Questo messaggio viene visualizzato quando il segnale proveniente dalla<br/>scheda video supera la risoluzione e la frequenza massima che il monitor è<br/>in grado di gestire in modo adeguato.</li> <li>Regolare la risoluzione e frequenza massima che il monitor è in grado di<br/>gestire in modo adeguato.</li> <li>Accertarsi che i driver del monitor AOC siano installati (i driver dei monitor<br/>AOC sono disponibili presso: Qui).</li> </ul> |
| L'immagine è indistinta e<br>presenta delle ombre                                | Regolare i controlli contrasto e luminosità .<br>Premere per eseguire la regolazione.<br>Accertarsi di non utilizzare una prolunga o adattatore. Si raccomanda di<br>collegare il monitor direttamente al connettore d'uscita della scheda video,<br>che si trova sulla parte posteriore .                                                                                                    |
| L'immagine rimbalza, sfarfalla<br>o presenta motivi ad onde                      | Allontanare quanto più possibile tutti i dispositivi elettrici che possono<br>provocare interferenze.<br>Selezionare la massima frequenza di aggiornamento consentita dal monitor<br>alla risoluzione.                                                                                                    |
| Il monitor è bloccato in<br>"modalità Active - off"                              | L'interruttore d'alimentazione del computer deve essere in posizione ON.<br>La scheda video del computer deve essere inserita completamente nel suo<br>alloggio.<br>Accertarsi che il cavo video del monitor sia correttamente collegato al<br>computer.<br>Ispezionare il cavo video del monitor ed assicurarsi che nessun pin sia<br>piegato.<br>Accertarsi che il computer sia funzionante premendo il tasto MAIUSC sulla<br>tastiera ed osservando il relativo LED accendersi. Il LED si deve accendere<br>o spegnere dopo aver premuto il tasto.                                                                                                    |
| Uno dei colori primari<br>(ROSSO, VERDE o BLU) è<br>assente                      | Ispezionare il cavo video del monitor ed assicurarsi che nessun pin sia<br>danneggiato.<br>Accertarsi che il cavo video del monitor sia correttamente collegato al<br>computer.                                                                                                    |
| L'immagine sullo schermo<br>non è centrata o non ha le<br>dimensioni appropriate | Regolare la posizione orizzontale e verticale oppure premere il tasto di scelta rapida (AUTO).                                                                                                    |
| L'immagine ha un difetto nei<br>colori (il bianco non è bianco)                  | Regolare il colore RGB oppure selezionare la temperatura colore voluta.                                                                                                    |
| Sullo schermo appaiono<br>disturbi orizzontali o verticali                       | Usare la modalità di spegnimento di Windows 95/98/2000/ME/XP. Regolare FREQUENZA e FUOCO.<br>Premere per eseguire la regolazione automatica.                                                                                                    |

# Specifiche

## Specifiche generali

|                 | Numero modello                                | G2460FQ                                                           |                             |  |
|-----------------|-----------------------------------------------|-------------------------------------------------------------------|-----------------------------|--|
|                 | Sistema                                       | LCD a colori TFT                                                  |                             |  |
|                 | Dimensioni visibili immagine (diagonale)      | 61.0 cm                                                           |                             |  |
|                 | Pixel pitch                                   | 0. 27675 mm(H) x 0. 27675 mm(V)                                   |                             |  |
| Panello LCD     | Video                                         | RGB interfaccia analogical, Digital interfaccia, HDMI interfaccia |                             |  |
|                 | Sincronia separata                            | Orizzontale / verticale TTL                                       |                             |  |
|                 | Colori schermo                                | 16.7M di colori                                                   |                             |  |
|                 | Dot clock                                     | 165 MHz (DVI/DP: 330                                              | )MHz)                       |  |
|                 | Intervallo scansione orizzontale              | 30 kHz - 83 kHz (DVI/[                                            | DP:30kHz~160kHz)            |  |
|                 | Dimensione scansione orizzontale<br>(massima) | 531.36 mm                                                         |                             |  |
|                 | Intervallo scansione verticale                | 50 Hz - 76 Hz (DVI/DP                                             | :50Hz~146Hz)                |  |
|                 | Dimensione scansione verticale<br>(massima)   | 298.89 mm                                                         |                             |  |
|                 | Risoluzione ottimale predefinita              | 1920 x 1080 (60 Hz)                                               |                             |  |
|                 | Plug & Play                                   | VESA DDC2B/CI                                                     |                             |  |
| Risoluzione     | Connettore d'entrata                          | VGA / Dual link DVI / H                                           | IDMI / DP                   |  |
|                 | Segnale entrata video                         | Analogica: 0,7 Vp-p (s                                            | tandard), 75 OHM            |  |
|                 | Connettore uscita                             | cuffie                                                            |                             |  |
|                 | Alimentazione elettrica                       | 100-240V~, 50/60Hz                                                |                             |  |
|                 |                                               | Attivo 33 W (tipico)                                              |                             |  |
|                 |                                               | Standby < 0.5 W                                                   |                             |  |
|                 | Timer spegnim.                                | 0~24 ore                                                          |                             |  |
|                 | altoparlanti                                  | 2W x 2                                                            |                             |  |
| Caratteristiche | Tipo di connettore                            | VGA\ DVI\HDMI\ DP \ingresso linea\uscita cuffie                   |                             |  |
| fisiche         | Tipo di cavo segnale                          | Staccabile                                                        |                             |  |
|                 | Tomporatura                                   | D'esercizio                                                       | 0° ai 40°                   |  |
| Ambiente        | remperatura                                   | Non d'esercizio                                                   | -25° ai 55°                 |  |
| operativo       |                                               | D'esercizio                                                       | 10% ai 85% (senza condensa) |  |
|                 | Omulta                                        | Non d'esercizio                                                   | 5% ai 93% (senza condensa)  |  |

## Modalità di schermo predefinite

| BASE                   | RISOLUZIONE     | Frequenza<br>orizzontale (kHz) | Frequenza<br>verticale(Hz) |
|------------------------|-----------------|--------------------------------|----------------------------|
|                        | 640×480 @60Hz   | 31.469                         | 59.940                     |
|                        | 640×480 @67Hz   | 35.000                         | 66.667                     |
| VGA                    | 640×480 @72Hz   | 37.861                         | 72.809                     |
| VON                    | 640×480 @75Hz   | 37.500                         | 75.000                     |
|                        | 640×480 @100Hz  | 50.313                         | 99.826                     |
|                        | 640×480 @120Hz  | 60.938                         | 119.72                     |
| Dos-mode               | 720×400 @70Hz   | 31.469                         | 70.087                     |
|                        | 800×600 @56Hz   | 35.156                         | 56.250                     |
|                        | 800×600 @60Hz   | 37.879                         | 60.317                     |
|                        | 800×600 @72Hz   | 48.077                         | 72.188                     |
| SVGA                   | 800×600 @75Hz   | 46.875                         | 75.000                     |
|                        | 800×600 @100Hz  | 62.76                          | 99.778                     |
|                        | 800×600 @120Hz  | 76.302                         | 119.972                    |
|                        | 832×624 @75Hz   | 49.725                         | 74.551                     |
|                        | 1024×768 @60Hz  | 48.363                         | 60.004                     |
|                        | 1024×768 @70Hz  | 56.476                         | 70.069                     |
| XGA                    | 1024×768 @75Hz  | 60.023                         | 75.029                     |
|                        | 1024×768 @75Hz  | 60.241                         | 74.927                     |
|                        | 1024×768 @100Hz | 80.448                         | 99.811                     |
|                        | 1024×768 @120Hz | 97.551                         | 119.989                    |
| ***<br>(仅 DVI/HDMI/DP) | 1280×720 @60Hz  | 45.000                         | 60.000                     |
| SXGA                   | 1280×1024 @60Hz | 63.981                         | 60.02                      |
| UNUN                   | 1280×1024 @75Hz | 79.976                         | 75.025                     |
| WXGA+                  | 1440~000 @60Hz  | 55 035                         | 50.887                     |
| (仅 DVI/HDMI/DP)        | 1440,300 @00112 | 00.000                         | 33.007                     |
| WSXGA                  |                 | 05.000                         | 50.054                     |
| (仅 DVI/HDMI/DP)        | 1680X1050 @60Hz | 65.290                         | 59.954                     |
| HD                     | 1920×1080@60Hz  | 67.500                         | 60.000                     |
|                        | 1920×1080@100Hz | 113.3                          | 100                        |
| HD(仅 DVI/DP)           | 1920×1080@120Hz | 137.2                          | 120                        |
|                        | 1920×1080@144Hz | 158.1                          | 144                        |

#### HDMI/DP timing

| Format | Resolution | Vertical frequency |
|--------|------------|--------------------|
| 480p   | 640x480    | 60Hz               |
| 480p   | 720x480    | 60Hz               |
| 576p   | 720x576    | 50Hz,              |
| 720p   | 1280x720   | 50Hz,60Hz          |
| 1080i  | 1920x1080  | 50Hz,60Hz          |
| 1080p  | 1920x1080  | 50Hz,60Hz          |

## Assegnazione dei pin

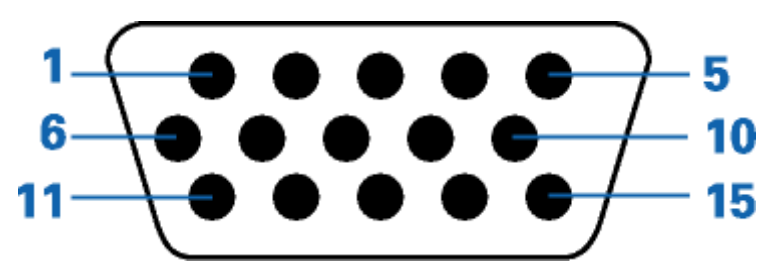

| Numero del pin | Capo a 15 pin del cavo segnale |
|----------------|--------------------------------|
| 1              | Video-Rosso                    |
| 2              | Video-Verde                    |
| 3              | Video-Blu                      |
| 4              | N.C.                           |
| 5              | Cavo rilevamento               |
| 6              | GND-R                          |
| 7              | GND-G                          |
| 8              | GND-B                          |
| 9              | +5V                            |
| 10             | Ground                         |
| 11             | N.C.                           |
| 12             | Dati seriali DDC               |
| 13             | Sincronia orizzontale          |
| 14             | Sincronia verticale            |
| 15             | Clock seriale DDC              |

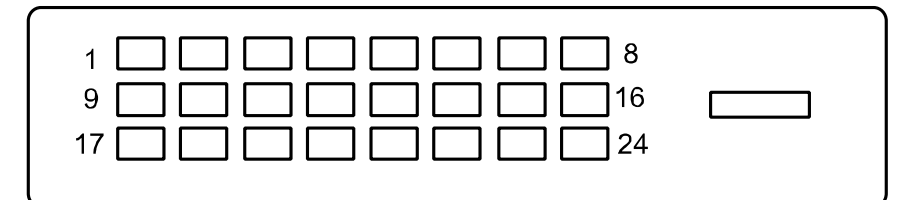

| Nr. pin | Denominazione del<br>segnale | Nr. pin | Denominazione del<br>segnale | Nr. pin | Denominazione del<br>segnale |
|---------|------------------------------|---------|------------------------------|---------|------------------------------|
| 1       | Dati TMDS 2-                 | 9       | Dati TMDS 1-                 | 17      | Dati TMDS 0-                 |
| 2       | Dati TMDS 2+                 | 10      | Dati TMDS 1+                 | 18      | Dati TMDS 0+                 |
| 3       | Dati TMDS 2/4 Shield         | 11      | Dati TMDS 1/3 Shield         | 19      | Dati TMDS 0/5 Shield         |
| 4       | Dati TMDS 4-                 | 12      | Dati TMDS 3-                 | 20      | Dati TMDS 5-                 |
| 5       | Dati TMDS 4+                 | 13      | Dati TMDS 3+                 | 21      | Dati TMDS 5+                 |
| 6       | DDC Clock                    | 14      | Potenza +5V                  | 22      | TMDS Clock Shield            |
| 7       | Dati DDC                     | 15      | Terra (per +5V)              | 23      | TMDS Clock +                 |
| 8       | N.C.                         | 16      | Rilevamento Hot Plug         | 24      | TMDS Clock -                 |

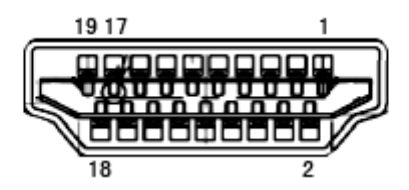

| Nr. pin | Denominazione del<br>segnale | Nr. pin | Denominazione del<br>segnale        | Nr. pin | Denominazione del<br>segnale |
|---------|------------------------------|---------|-------------------------------------|---------|------------------------------|
| 1.      | Dati TMDS 2+                 | 9.      | Dati TMDS 0-                        | 17.     | DDC/CEC Terra                |
| 2.      | Dati TMDS 2 Shield           | 10.     | TMDS Clock +                        | 18.     | Potenza +5V                  |
| 3.      | Dati TMDS 2-                 | 11.     | TMDS Clock Shield                   | 19.     | Rilevamento Hot Plug         |
| 4.      | Dati TMDS 1+                 | 12.     | TMDS Clock -                        |         |                              |
| 5.      | Dati TMDS 1Shield            | 13.     | CEC                                 |         |                              |
| 6.      | Dati TMDS 1-                 | 14.     | Riservato (N.C. sul<br>dispositivo) |         |                              |
| 7.      | Dati TMDS 0+                 | 15.     | SCL                                 |         |                              |
| 8.      | Dati TMDS 0 Shield           | 16.     | SDA                                 |         |                              |

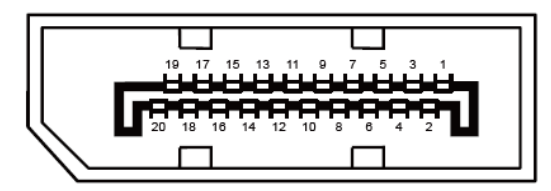

Cavo segnale schermo a colori a 20 pin

| Numero del<br>pin | Denominazione del segnale | Numero del<br>pin | Denominazione del segnale |
|-------------------|---------------------------|-------------------|---------------------------|
| 1                 | ML_Lane 3 (n)             | 11                | GND                       |
| 2                 | GND                       | 12                | ML_Lane 0 (p)             |
| 3                 | ML_Lane 3 (p)             | 13                | CONFIG1                   |
| 4                 | ML_Lane 2 (n)             | 14                | CONFIG2                   |
| 5                 | GND                       | 15                | AUX_CH (p)                |
| 6                 | ML_Lane 2 (p)             | 16                | GND                       |
| 7                 | ML_Lane 1 (n)             | 17                | AUX_CH (n)                |
| 8                 | GND                       | 18                | Rilevamento Hot Plug      |
| 9                 | ML_Lane 1 (p)             | 19                | Return DP_PWR             |
| 10                | ML_Lane 0 (n)             | 20                | DP_PWR                    |

## **Plug and Play**

#### Funzione Plug & Play DDC2B

Questo monitor è dotato di funzione VESA DDC2B in base allo standard VESA DDC STANDARD. Questa funzione permette al monitor di informare il sistema sulla propria identità e, secondo il livello di DDC utilizzato, di comunicare informazioni aggiuntive sulle sue capacità di visualizzazione.

DDC2B è un canale dati bidirezionale basato sul protocollo I2C. L'host può richiedere informazioni EDID tramite il canale DDC2B.

## Normative

## **Avviso FCC**

Dichiarazione FCC sulle interferenze in radiofrequenza dei dispositivi di Classe B ATTENZIONE: (Per modelli certificati FCC)

NOTA: Questa attrezzatura è stata collaudata e trovata conforme ai limiti di un apparecchio digitale di Classe B, in conformità alla parte 15 delle Norme della FCC. Questi limiti intendono fornire una protezione ragionevole da interferenze dannose in un'installazione privata. Questo apparecchio genera, usa e può emettere energia in radiofrequenza; se non è installata ed utilizzata in accordo alle istruzioni date, può essere causa di interferenze dannose alle radiocomunicazioni. Non vi è inoltre alcuna garanzia che in un'installazione particolare non si verifichino interferenze. Qualora questo apparecchio fosse causa di interferenze alla ricezione radiofonica o televisiva, accertabili accendendo o spegnendo l'apparecchio stesso si raccomanda di tentare di correggere il problema adottando una o più delle seguenti misure:

Riorientare o riposizionare l'antenna. Aumentare la distanza tra l'apparecchio ed il ricevitore. Collegare l'apparecchio ad un circuito diverso da quello cui è collegato il ricevitore. Consultare il rivenditore o un tecnico specializzato radio / TV.

#### AVVISO :

Qualsiasi alterazione o modifica non espressamente approvate dal responsabile della conformità, potrebbero inficiare l'autorizzazione all'uso dell'apparecchio.

Si raccomanda l'uso di cavi d'interfaccia e d'alimentazione schermati, per garantire la conformità alle normative sulle emissioni.

Il produttore declina qualsiasi responsabilità per le eventuali interferenze radio o TV determinate da modifiche non autorizzate all'apparecchio. La correzione di tali interferenze spetta all'utente. È responsabilità dell'utente rimediare a tali interferenze.

## **Dichiarazione WEEE**

Smaltimento di attrezzature da parte di utenti privati della Comunità Europea.

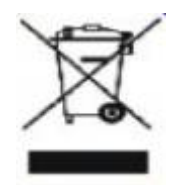

Questo simbolo sul prodotto, o sulla sua confezione, indica che il prodotto non può essere smaltito insieme ai rifiuti domestici . Invece è responsabilità dell'utente di smaltire l'attrezzatura presso punti designati di raccolta rifiuti per il riciclaggio di componenti elettrici ed elettronici. La raccolta differenziata dei rifiuti ed il riciclaggio delle attrezzature al momento dello smaltimento aiuta a conservare le risorse naturali e ad assicurare che l'attrezzatura sia riciclata in modo tale da proteggere la salute umana e l'ambiente. Per altre informazioni sui punti di raccolta per il riciclaggio delle attrezzature, mettersi in contatto con il Municipio, il servizio di nettezza urbana oppure il negozio ove è stato fatto l'acquisto .

## ichiarazione WEEE per l'India

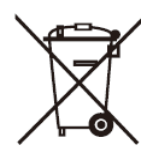

Questo simbolo sul prodotto, o sulla sua confezione, significa che il prodotto non deve essere smaltito insieme ai rifiuti urbani. Invece è responsabilità dell'utente di smaltire l'attrezzatura presso punti designati di raccolta rifiuti per il riciclaggio di componenti elettrici ed elettronici. La raccolta differenziata dei rifiuti ed il riciclaggio delle attrezzature al momento dello smaltimento aiuta a conservare le risorse naturali e ad assicurare che l'attrezzatura sia riciclata in modo tale da proteggere la salute umana e l'ambiente.

Per altre informazioni sui punti di raccolta per il riciclaggio delle attrezzature in India, visitare il link che segue. www.aocindia.com/ewaste.php

## **EPA Energy Star**

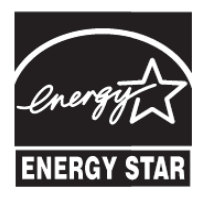

ENERGY STAR® è un marchio registrato negli Stati Uniti. Quale partner della ENERGY STAR®, AOC International (Europe) BV e Envision Peripherals, Inc. ha stabilito che questo prodotto è conforme alle direttive sull'amministrazione energetica della ENERGY STAR®.

## **Dichiarazione EPEAT**

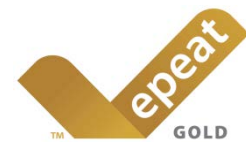

EPEAT è un sistema che aiuta gli acquirenti del settore pubblico e privato a valutare, confrontare e selezionare i computer desktop, notebook e monitor in base alle loro caratteristiche ambientali. EPEAT fornisce anche un insieme chiaro e coerente di criteri di prestazioni per la progettazione dei prodotti, ed offre ai produttori l'opportunità di garantire il riconoscimento del mercato per gli sforzi volti a ridurre l'impatto ambientale dei loro prodotti.

#### AOC crede nella tutela dell'ambiente.

Grazie al forte interesse per la conservazione delle risorse naturali, così come per la protezione della terra, AOC annuncia il lancio del programma di riciclaggio degli imballaggi dei monitor AOC. Questo programma è stato ideato per aiutare gli utenti ad eliminare lo scatolone ed i materiali d'imballaggio del monitor in modo appropriato. Se non è disponibile un centro di riciclaggio locale, AOC riciclerà i material d'imballaggio per l'utente, compresa la schiuma di riempimento schiuma ed il cartone. La soluzione display AOC non riciclerà solo i material d'imballaggio del monitor AOC. Fare riferimento ai seguenti indirizzi web:

#### Solo per il Nord e Sud America, escluso il Brasile:

http://us.aoc.com/about/environmental\_impact

Per la Germania:

http://www.aoc-europe.com/en/service/tco.php

#### Per il Brasile:

http://www.aoc.com.br/2007/php/index.php?req=pagina&pgn\_id=134

## **TCO DOCUMENT**

## **Congratulations!**

#### This product is designed for both you and the planet!

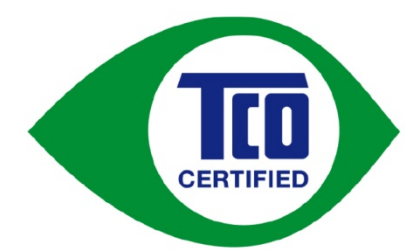

TCO Development works for sustainable IT manufacture, use and recycling of IT products reflecting environmental, social and economic responsibility.

TCO Certified is a third party verified program, where every product model is tested by an accredited impartial test laboratory. TCO

Certified represents one of the toughest certifications for ICT products worldwide.

#### Some of the Usability features of TCO Certified Displays:

- Visual Ergonomics for image quality is tested to ensure top performance and reduce sight and strain problems. Important parameters are Resolution, Luminance, Contrast, Reflection and Colour characteristics
- · Products are tested according to rigorous safety standards at impartial laboratories
- Electric and magnetic fields emissions as low as normal household background levels
- · Workload ergonomics to ensure a good physical environment

#### Some of the Environmental features of TCO Certified Displays:

- Production facilities have an Environmental Management System (EMAS or ISO 14001)
- · Low energy consumption to minimize climate impact
- Restrictions on Chlorinated and Brominated flame retardants, plasticizers, plastics and heavy metals such as cadmium, mercury and lead (RoHS compliance)
- Both product and product packaging is prepared for recycling
- The brand owner offers take-back options

#### **Corporate Social Responsibility**

• The brand owner demonstrates the product is manufactured under working practices that promote good labour relations and working conditions.

The Criteria Document can be downloaded from our web site. The criteria included in this label have been developed by TCO Development in co-operation with scientists, experts, users as well as manufacturers all over the world. Since the end of the 1980s TCO has been involved in influencing the development of IT equipment in a more user and environmentally friendly direction. Our ICT product labeling system began in 1992 and is now requested by users and ICT-manufacturers all over the world.

For more information, please visit www.tcodevelopment.com

TCO Certified Document for Displays version. 2.3

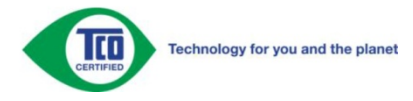

# Servizio

## Dichiarazione di garanzia per l'Europa

GARANZIA LIMITATA DI TRE ANNI\*

#### Monitor LCD AOC venduti in Europa

La AOC International (Europe) B.V. garantisce l'assenza di difetti di materiali e lavorazione in questo prodotto per una durata di tre (3) anni dalla data originaria d'acquisto da parte dell'acquirente. Durante questo periodo la AOC International (Europe) B.V., sarà tenuta, a sua discrezione, a riparare il prodotto con parti nuove o ricostruite, oppure a sostituirlo con un prodotto nuovo o ricostruito a titolo gratuito, eccezion fatta per i casi \* sotto descritti.Una volta sostituiti, i prodotti difettati diventano proprietà della AOC International (Europe) B.V..

Nel caso che il prodotto presenti dei difetti, rivolgersi al rivenditore o fare riferimento alla scheda di garanzia allegata al prodotto. I costi di trasporto in garanzia sono prepagati da AOC per la consegna e il reso. Assicurarsi di allegare la prova d'acquisto datata insieme al prodotto e recapitare al Centro di assistenza AOC certificato o autorizzato alle seguenti condizioni:

- Assicurarsi che il monitor LCD è imballato in una vera e propria scatola di cartone ( AOC preferisce la scatola di cartone originale per protegge il vostro monitor abbastanza bene durante il trasporto ).
- Riportare il numero RMA sull'etichetta dell'indirizzo
- Riportare il numero RMA sul pacco di spedizione

AOC International (Europe) B.V. pagherà le spese di spedizione di ritorno all'interno di uno dei paesi specificati nella presente dichiarazione di garanzia. La AOC International (Europe) B.V. non si accollerà tuttavia le spese associate al trasporto del prodotto attraverso i confini internazionali. Compresi quelli interni alla Comunità Europea. Se il monitor LCD non è disponibile per il ritiro quando il corriere frequenta, vi verrà addebitato un costo di raccolta.

\* La presente garanzia limitata non intende coprire perdite o danni risultanti da

- danni durante il trasporto causati da un imballaggio non appropriato
- installazione o manutenzione non adatta e non conforme al manuale dell'utente AOC
- Uso improprio
- Negligenza
- Qualsiasi causa che non rientri nelle normali applicazioni commerciale o industrial
- Regolazioni da parte di terzi non autorizzati
- Riparazioni, modifiche o installazioni d'accessori e/o parti eseguite da persone diverse dal personale di un Centro di Assistenza Autorizzato AOC
- Ambienti impropri come l'umidità , danni da acqua e polveri
- Danneggiata da violenze , terremoti e attacchi terroristici
- Riscaldamento o aria condizionata eccessivi o inadeguati, mancanza di corrente elettrica, sbalzi di tensione o altre irregolarità

La presente garanzia non copre alcun firmware o hardware modificato o manomesso dall'acquirente o da terzi; la responsabilità per le predette modifiche e manomissioni è unicamente dell'acquirente.

Tutti i monitor LCD AOC vengono prodotti secondo i 9241-307 Classe 1 norme in materia di pixel ISO .

Se la garanzia è scaduta, si ha comunque accesso a opzioni di assistenza ma facendosi carico di tutte le spese di assistenza, inclusi i ricambi, il lavoro, la spedizione (se necessaria) e le tasse applicabili. Un Centro di assistenza AOC certificato o autorizzato stilerà un preventivo per il costo dell'assistenza prima di ricevere l'autorizzazione a eseguire l'intervento.

TUTTE LE GARANZIE, ESPLICITE O IMPLICITE, RELATIVE AL PRODOTTO (INCLUSE LE GARANZIE DI COMMERCIABILITA' ED IDONEITA' AD UNO SCOPO SPECIFICO) SONO LIMITATE AD UNA DURATA DI TRE (3) ANNI PER LE PARTI E LA MANODOPERA A PARTIRE DALLA DATA ORIGINARIA D'ACQUISTO DA PARTE DELL'ACQUIRENTE. NESSUNA GARANZIA (ESPLICITA O IMPLICITA) SAR à VALIDA OLTRE TALE PERIODO. GLI OBBLIGHI DELLA AOC INTERNATIONAL (EUROPE) B.V. E I DIRITTI DELL'UTENTE SONO ESCLUSIVAMENTE QUELLI QUI DICHIARATI. LA RESPONSABILITA' DELLA AOC INTERNATIONAL (EUROPE) B.V., SIA ESSA BASATA SU CONTRATTO, TORTO, RESPONSABILITA' GIURIDICA, O ALTRA TEORIA, NON POTRà ESSERE DI ENTITÀ SUPERIORE AL PREZZO DEL SINGOLO APPARECCHIO I CUI DIFETTI O DANNI SONO ALLA BASE DEL RECLAMO. IN NESSUN CASO LA AOC INTERNATIONAL (EUROPE) B.V. POTR ESSERE RITENUTA RESPONSABILE PER PERDITA DI PROFITTI, PERDITA DELL'USO DI SERVIZI O ATTREZZATURA, O ALTRI DANNI INDIRETTI, ACCIDENTALI O CONSEGUENTI. ALCUNI STATI NON PERMETTONO L'ESCLUSIONE O LA LIMITAZIONE DEI DANNI ACCIDENTALI O CONSEGUENTI, QUINDI LA LIMITAZIONE SOPRA DESCRITTA POTREBBE NON ESSERVI APPLICATA. SEBBENE LA PRESENTE GARANZIA LIMITATA CONFERISCA ALL'UTENTE DIRITTI LEGALI SPECIFICI, POTREBBERO ESSERE PREVISTI ALTRI DIRITTI, VARIABILI DA STATO A STATO. LA PRESENTE GARANZIA LIMITATA SI RIFERISCE ESCLUSIVAMENTE A PRODOTTI ACQUISTATI NEGLI STATI MEMBRI DELLA COMUNITA' EUROPEA.

Le informazioni di questo documento sono soggette a cambiamenti senza preavviso. Per ulteriori informazioni, visitare il sito: <u>http://www.aoc-europe.com</u>

# Service

## Dichiarazione di garanzia per Medio Oriente e Africa (MEA) E

## Comunità degli Stati Indipendenti (CIS)

#### LIMITATA uno a tre anni GARANZIA\*

La garanzia di AOC International (Europe) B.V. sui monitor LCD AOC venduti in Medio Oriente e Africa (MEA) e nella Comunità degli Stati Indipendenti (CIS) copre i difetti di materiale e fattura del prodotto per un periodo da uno (1) a tre (3) anni dalla data di produzione in base al paese in cui viene commercializzato. Durante questo periodo, AOC International (Europe) B.V. offre l'assistenza in garanzia "carry-in" (restituzione al Centro di assistenza) presso un Centro di assistenza o un rivenditore AOC certificato o autorizzato e, a propria discrezione, riparerà il prodotto difettoso con parti nuove o ricondizionate oppure lo sostituirà con un prodotto nuovo o ricondizionato, senza alcun costo, tranne per quanto \*indicato di seguito. Come criterio standard, la validità della garanzia viene calcolata dalla data di produzione indicata con il numero di serie ID del prodotto, ma la garanzia totale copre un periodo da quindici (15) mesi a trentanove (39) mesi dall'MFD (data di produzione) in base al paese in cui viene commercializzato. La garanzia sarà presa in considerazione per casi eccezionali che non rientrano nei termini della garanzia come il numero di serie ID del prodotto e per tali casi eccezionali; la fattura/ricevuta originale è obbligatoria.

Se il prodotto risultasse difettoso, contattare il vostro rivenditore autorizzato AOC o fare riferimento alla sezione di assistenza sul sito web AOC per le istruzioni relative alla garanzia nel proprio paese:

- Egitto: <u>http://aocmonitorap.com/egypt\_eng</u>
- Asia Centrale CIS: <u>http://aocmonitorap.com/ciscentral</u>
- Medio Oriente: <u>http://aocmonitorap.com/middleeast</u>
- Sud Africa: <u>http://aocmonitorap.com/southafrica</u>
- Arabia Saudita: <u>http://aocmonitorap.com/saudiarabia</u>

Assicurarsi di allegare la prova d'acquisto datata insieme al prodotto e recapitare al Centro di assistenza o rivenditore AOC autorizzato alle seguenti condizioni:

- Assicurarsi che il monitor LCD sia imballato in imballo adeguato (AOC preferisce l'imballo originale per proteggere adeguatamente il monitor durante il trasporto).
- Indicare il numero RMA sull'etichetta dell'indirizzo
- Indicare il numero RMA sulla scatola di spedizione

#### \* This limited warranty does not cover any losses or damages that occur as a result of:

- danni durante il trasporto causati da un imballaggio non appropriato
- installazione o manutenzione non adatta e non conforme al manuale dell'utente AOC

- Uso improprio
- Negligenza
- Qualsiasi causa che non rientri nelle normali applicazioni commerciale o industrial
- Regolazioni da parte di terzi non autorizzati
- Riparazioni, modifiche o installazioni d'accessori e/o parti eseguite da persone diverse dal personale di un Centro di Assistenza Autorizzato AOC
- Ambienti impropri come l'umidità, danni da acqua e polveri
- Danneggiata da violenze , terremoti e attacchi terroristici
- Riscaldamento o aria condizionata eccessivi o inadeguati, mancanza di corrente elettrica, sbalzi di tensione o altre irregolarità

La presente garanzia non copre alcun firmware o hardware modificato o manomesso dall'acquirente o da terzi; la responsabilità per le predette modifiche e manomissioni è unicamente dell'acquirente.

Tutti i monitor LCD AOC sono prodotti in conformità alla norma ISO 9241-307, errore pixel classe 1.

Se la garanzia è scaduta, si ha comunque accesso a opzioni di assistenza ma facendosi carico di tutte le spese di assistenza, inclusi i ricambi, il lavoro, la spedizione (se necessaria) e le tasse applicabili. Un Centro di assistenza o rivenditore AOC certificato stilerà un preventivo per il costo dell'assistenza prima di ricevere l'autorizzazione a eseguire l'intervento.

TUTTE LE GARANZIE ESPRESSE E IMPLICITE PER QUESTO PRODOTTO (INCLUSE LE GARANZIE DI COMMERCIABILITÀ E IDONEITÀ PER UNO SCOPO PARTICOLARE) SONO LIMITATE AD UNA DURATA DA UNO (1) A TRE (3) ANNI PER LE PARTI E LA LAVORAZIONE A PARTIRE DALLA DATA DI ACQUISTO. DOPO QUESTO PERIODO NON È APPLICABILE ALCUNA GARANZIA (ESPLICITA O IMPLICITA). GLI OBBLIGHI E RIMEDI DELLA AOC INTERNATIONAL (EUROPE) B.V. ED I DIRITTI DELL'UTENTE SONO SOLAMENTE ED ESCLUSIVAMENTE QUELLI QUI INDICATI. LA RESPONSABILITÀ DELLA AOC INTERNATIONAL (EUROPE) B.V., SIA BASATA SU CONTRATTO, TORTO, GARANZIA, RESPONSABILITÀ OGGETTIVA O ALTRA TEORIA, NON POTRÀ SUPERARE IL PREZZO DELL'UNITÀ INDIVIDUALE I CUI DIFETTI O DANNI SONO ALLA BASE DEL RECLAMO. IN NESSUN CASO LA AOC INTERNATIONAL (EUROPE) B.V. POTRÀ ESSERE RITENUTA RESPONSABILI PER PERDITA DI PROFITTI, PERDITA DI UTILIZZO DI IMPIANTI O ATTREZZATURE, OPPURE PER ALTRI DANNI INDIRETTI, INCIDENTALI O CONSEGUENTI. ALCUNI STATI NON CONSENTONO L'ESCLUSIONE O LA LIMITAZIONE DEI DANNI ACCIDENTALI O CONSEGUENTI, QUINDI LE LIMITAZIONI DI CUI SOPRA POTREBBERO NON ESSERVI APPLICATE. QUESTA GARANZIA PROCURA DIRITTI LEGALI SPECIFICI, E SI POTREBBERO ANCHE AVERE ALTRI DIRITTI CHE VARIANO DA PAESE A PAESE. QUESTA GARANZIA LIMITATA È VALIDA SOLO PER I PRODOTTI ACQUISTATI NEI PAESI MEMBRI DELL'UNIONE EUROPEA.

Le informazioni di questo documento sono soggette a cambiamenti senza preavviso. Per ulteriori informazioni, visitare il sito: <u>http://www.aocmonitorap.com</u>

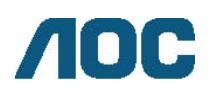

AOC International (Europe) B.V. Prins Bernhardplein 200 / 6° piano, Amsterdam, Paesi Bassi

Tel: +31 (0)20 504 6962 • Fax: +31 (0)20 5046933

## Criteri di valutazione dei pixel AOC ISO 9241-307 Classe 1

25 luglio 2013

AOC si impegna a consegnare prodotti della più alta qualità. Utilizziamo alcuni dei processi di produzione più avanzati nell'industria e delle rigorose procedure di controllo della qualità. Tuttavia i difetti dei pixel e dei subpixel nei pannelli per monitor TFT usati nei monitor a schermo piatto sono talvolta inevitabili. Nessun produttore è in grado di garantire che tutti gli schermi siano privi di difetti dei pixel, ma AOC garantisce che qualsiasi monitor con un numero inaccettabile di difetti sarà riparato oppure sostituito sotto garanzia. Questi criteri di valutazione dei pixel spiegano i diversi tipi di difetti dei pixel e definisce i livelli di difetto accettabili per ogni tipo. Per usufruire dell'offerta di riparazione o sostituzione sotto garanzia, il numero di difetti dei pixel su un pannello per monitor TFT deve superare i livelli descritti di seguito.

#### Definizione di pixel e subpixel

Un pixel, o elemento dell'immagine, è composto da tre subpixel nei tre colori fondamentali rosso, verde e blu. Quando tutti i subpixel di un pixel sono illuminati, i tre subpixel colorati appaiono insieme come un singolo pixel bianco. Quando sono scuri, i tre subpixel colorati appaiono insieme come un pixel nero.

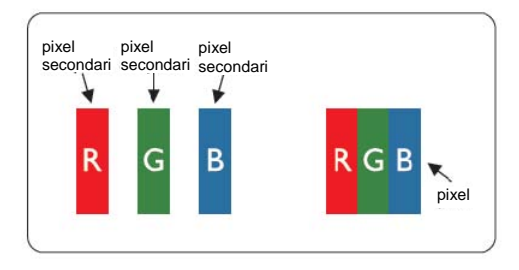

#### Tipi di difetti dei pixel

- Punti luminosi: il monitor visualizza un pattern scuro, i pixel o subpixel sono sempre illuminati o "accesi"
- Punti scuri: il monitor visualizza un pattern chiaro, i pixel o subpixel sono sempre scuri o "spenti"

| ISO 9241-307<br>Classe di difetto pixel | <b>Tipo di difetto 1</b><br>Pixel chiaro | <b>Tipo di difetto 2</b><br>Pixel scuro | Tipo di difetto 3Subpixel chiaro |   | <b>Tipo di difetto 4</b><br>Subpixel scuro |
|-----------------------------------------|------------------------------------------|-----------------------------------------|----------------------------------|---|--------------------------------------------|
|                                         |                                          |                                         | 2                                | + | 1                                          |
| Classe 1                                | 1                                        | 1                                       | 1                                | + | 3                                          |
|                                         |                                          |                                         | 0                                | + | 5                                          |